## Instructions

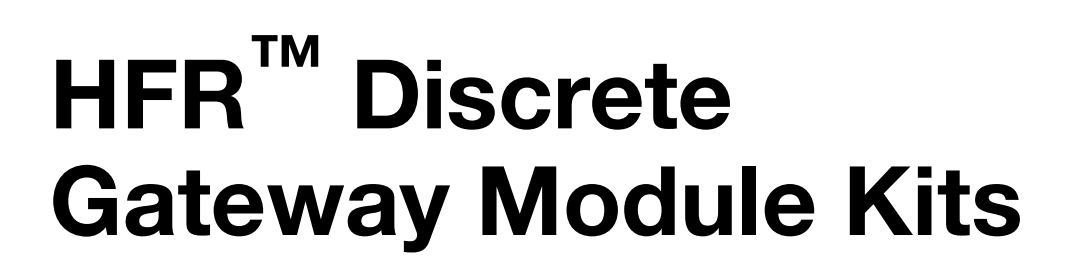

For external control of the HFR system. For professional use only. Not approved for use in European explosive atmosphere locations.

Single Discrete Gateway Module Kit, 24F843 Dual Discrete Gateway Modules Kit, 24F844 Discrete Gateway Module, 24G830

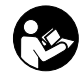

**Important Safety Instructions** Read all warnings and instructions in the HFR operation manual 313997. Save all instructions.

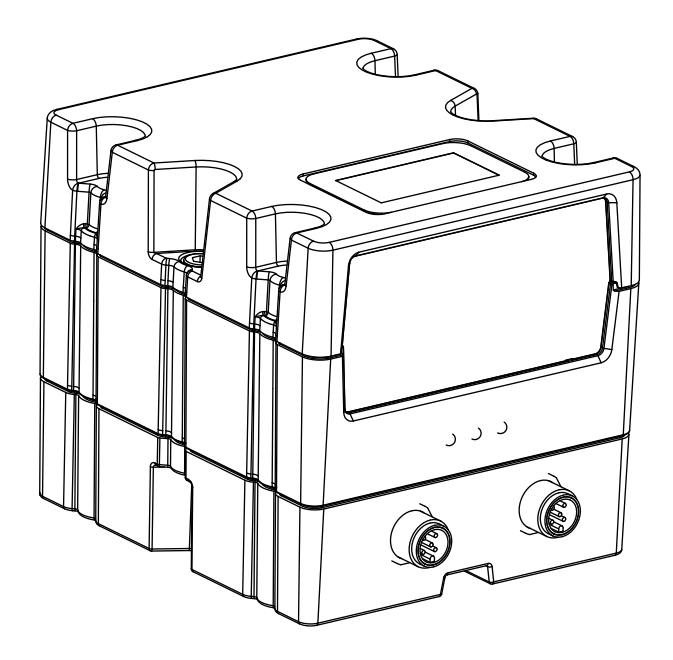

r\_24B681\_2B9904\_1b

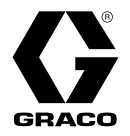

3A1149K

# Contents

| Related Manuals 2             |
|-------------------------------|
| Overview                      |
| DGM Presence                  |
| Automation Presence           |
| Typical Installation4         |
| Component Identification5     |
| Module Requirements 6         |
| I/O Setup6                    |
| DGM Digital Input Overview7   |
| DGM Digital Outputs Overview  |
| DGM Analog Inputs Overview 9  |
| DGM Analog Outputs Overview   |
| Primary DGM Pin Assignments   |
| Secondary DGM Pin Assignments |
| Setup 14                      |
| Operation 16                  |
| Primary DGM Digital Inputs    |
| Primary DGM Digital Outputs   |
| Primary DGM Analog Inputs     |
| Primary DGM Analog Outputs    |
| Secondary DGM I/O Overview    |
| Secondary DGM Digital Inputs  |
| Secondary DGM Digital Outputs |
| Secondary DGM Analog Inputs   |
| Secondary DGM Analog Outputs  |

| Timing Diagrams25                          |
|--------------------------------------------|
| Heartbeat                                  |
| Activate System Stop Button25              |
| System Requests26                          |
| Select an Operating Mode or Shot Number 26 |
| Change Setpoint27                          |
| Toggle On/Off27                            |
| Operator Mode Dispense                     |
| Maintenance 29                             |
| Install Upgrade Token                      |
| Check Cable Connections                    |
| Troubleshooting                            |
| Diagnostic Information                     |
| Fault Code Bit Pattern Table               |
| Parts                                      |
| Accessories                                |
| Technical Data34                           |
| Graco Standard Warranty 36                 |
| Graco Information                          |

# **Related Manuals**

The following manuals are available at www.graco.com. Manuals are in English.

| Part   | Description      |
|--------|------------------|
| 313997 | HFR Operation    |
| 313998 | HFR Repair-Parts |

## **Overview**

This Discrete Gateway Module (DGM) allows the user to control an HFR through an external control device such as a PLC. The DGM will operate in conjunction with the existing Advanced Display Module (ADM) such that both devices can be used to control the machine. Each HFR can be controlled using up to two DGM's which will be referred to as the primary and secondary DGM's.

The primary DGM allows the user to monitor and control general machine functions. This includes the following capabilities:

- Dispensing
- Operating mode selection
- Shot selection
- Fault code monitoring
- Fault acknowledgment
- Pump parking
- Monitoring working pressures of each pump
- Monitoring the combined flow or B (Blue) pump pressure while dispensing
- System Stop button
- Changing the combined flow or B (Blue) pump pressure in operator mode

The secondary DGM is used for monitoring and controlling the temperature conditioning components. These features include:

- Monitoring which conditioning zones are enabled
- Monitoring temperatures of enabled zones
- Turning on or off the enabled zones
- Changing temperature setpoints of enabled zones

**NOTE:** Changing temperature setpoints is only available on machines with 2nd generation ADMs. 2nd generation ADMs are distinguishable by having only 2 cable connections on the bottom of the ADM. 1st generation ADMs have 4 cable connections.

### **DGM** Presence

The DGM will broadcast a heartbeat to the HFR every 5 seconds. In the event that the DGM fails to broadcast a heartbeat after 10 seconds, the system will go into disabled mode.

The system can be taken out of disabled mode after acknowledging the alarm on the ADM.

### **Automation Presence**

The primary DGM includes a heartbeat monitor. This serves as a verification that the PLC and DGM are communicating. In the event that the PLC becomes unresponsive, the DGM will terminate any active dispenses and set the machine to disabled mode.

If using a HFR DGM module, 16D773 software version 1.05.001 or higher (refer to Advanced #5 setup screen on ADM module for system and module versions), two additional run screens are available to the left of the main "Home" fun screen. Refer to for the additional run screens which provide a graphical representation of the data provided to the PLC ("(Indications)") and commands provided from the PLC to the HFR or NVH system ("(Commands):").

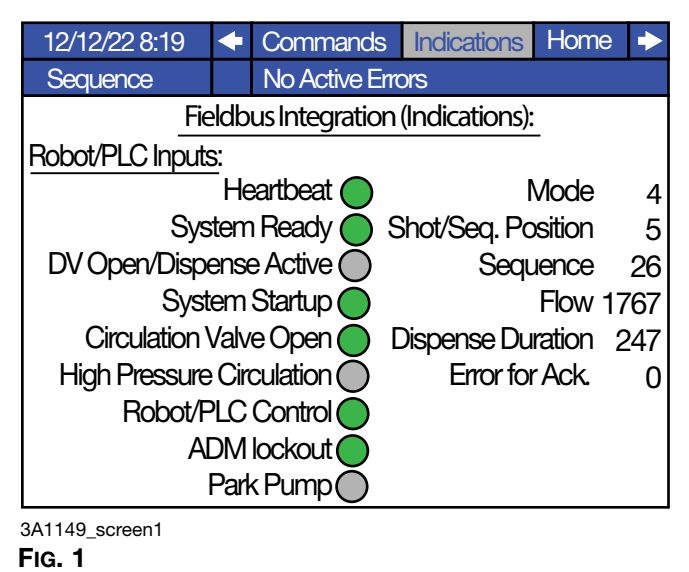

| 12/12/22 9:00               | ♦    | Command        | s Indications      | • |  |
|-----------------------------|------|----------------|--------------------|---|--|
| Shot                        |      | No Active Er   | rors               |   |  |
| Fie                         | ldb  | us Integratior | n (Commands):      |   |  |
| Robot/PLC Outpu             | uts: |                |                    |   |  |
|                             | He   | artbeat 🔵      | Mode               | 3 |  |
| Robot/F                     | LC   | Control 🔵      | Shot/Seq. Position | 2 |  |
| Syst                        | em   | Startup 🔘      | Sequence           | 0 |  |
| Dispense O Error for Adk.   |      |                |                    |   |  |
| Circulation Valve Open      |      |                | Setpoint:          | 0 |  |
| High pressure Circulation 🔘 |      |                |                    |   |  |
| ADM Lockout                 |      |                |                    |   |  |
| Park Pumps 🔘                |      |                |                    |   |  |
| DV Open 🔘                   |      |                |                    |   |  |
| A1149 screen2               |      |                |                    |   |  |

3A1149\_scre

Fig. 2

## **Typical Installation**

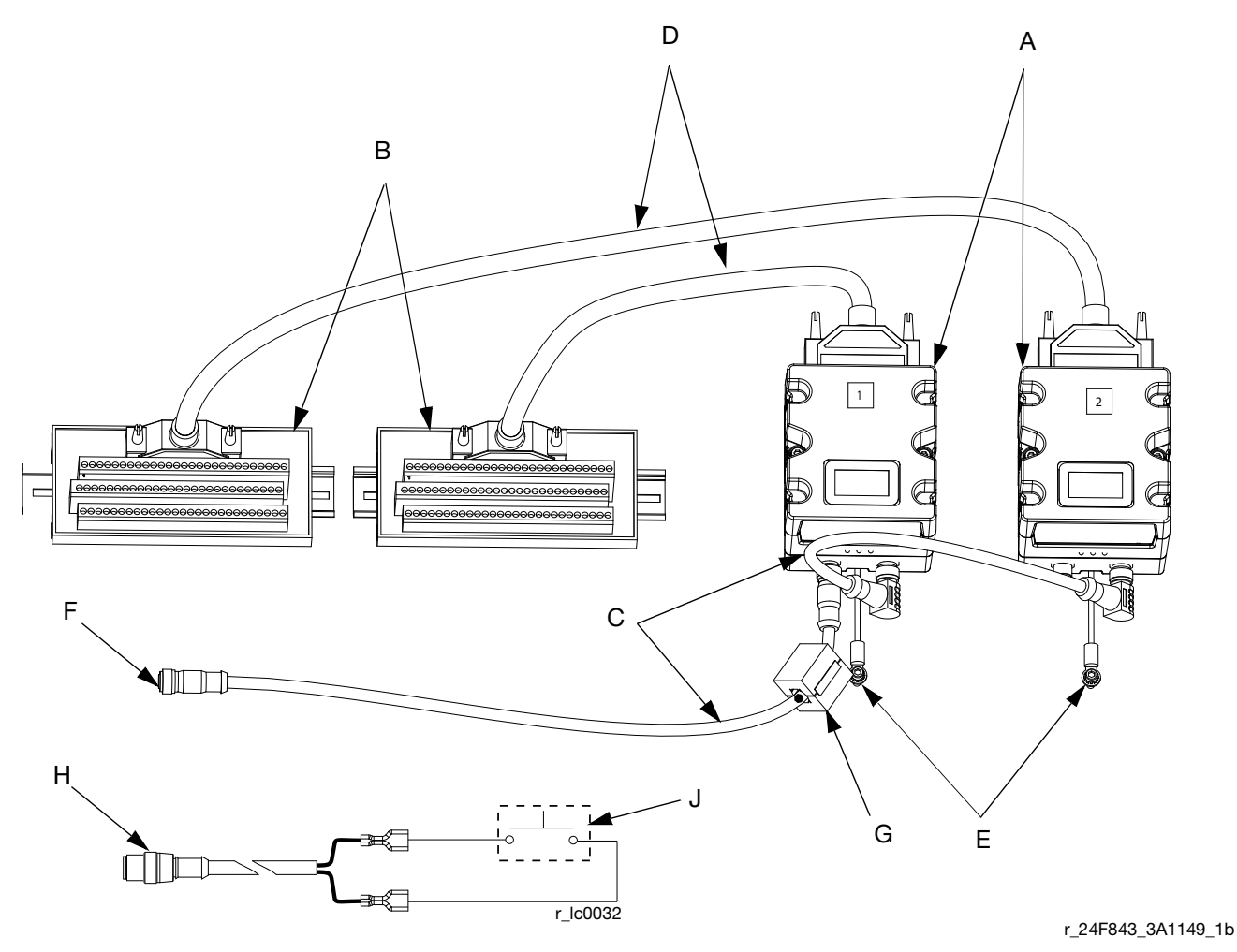

#### FIG. 3

- Key:
- A Discrete Gateway Module (DGM)
- B Breakout Board
- C CAN Cables
- D 78 Pin D-Sub Cables (Male to Female)
- E Ground screw
- F Connects to HFR
- G Ferrite Suppressor
- H CAN Cable to Motor Control Module (MCM) 2B Port\*
- J Start Dispense Signal (Customer Supplied)\*\*
- \* Cable provided with dispense gun or can be purchased separately. Refer to **Accessories** for item information.
- \*\* Connect cable to MCM, port 2B, and a customer provided signal device. The signal device must have isolated, dry contacts.

## **Component Identification**

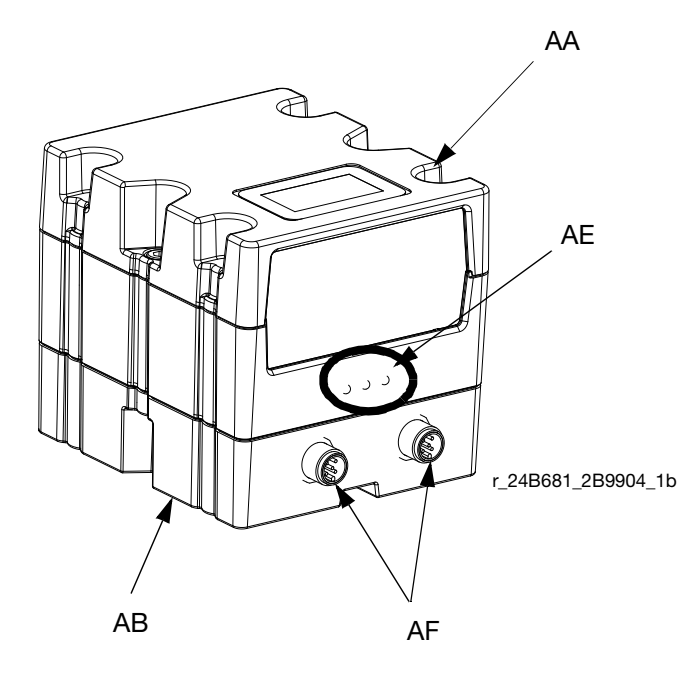

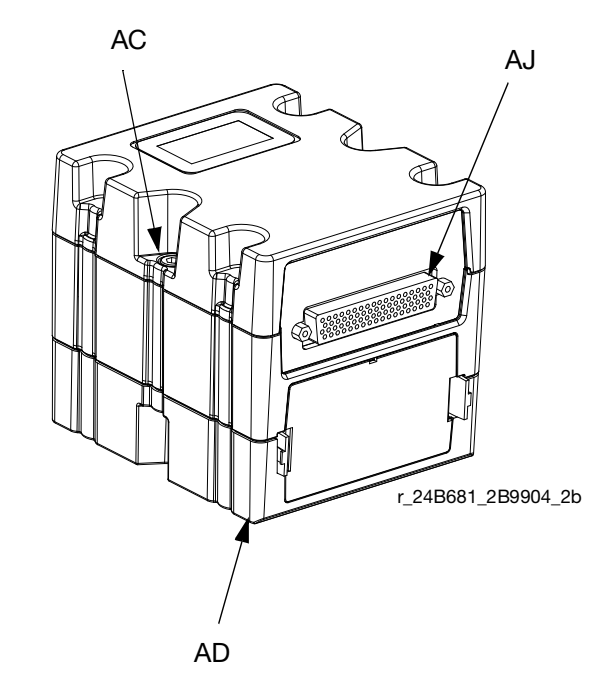

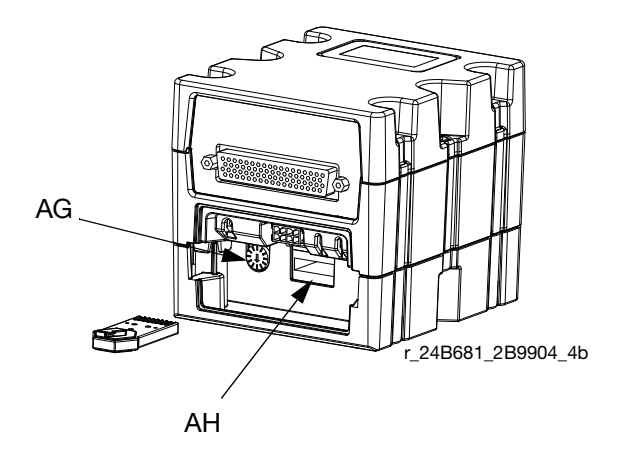

#### FIG. 4:

#### Key:

- AA Discrete Gateway Module (DGM)
- AB Base
- AC Module Connection Screws
- AD Access Cover
- AE Module Status LEDs
- AF CAN Connectors
- AG Rotary Switch
- AH Token Slot
- AJ D-Sub Connection

## **Module Requirements**

Each DGM requires a 9-30 VDC NEC Class 2 power supply. This is supplied to the DGM through pins 27, 51, 68, 69 on the D-Sub connection. Ground from this supply should only be connected to pin 70 of the D-Sub connection.

# I/O Setup

**NOTE:** Each DGM is set as the primary or secondary DGM by setting the rotary switch (AG) position. See **Setup** on page 14.

#### NOTICE

To avoid ground loops and noise immunity issues, do not ground the shield of the D-sub connector cable. The shield is already grounded through the mounting screw on the base of the DGM. If using a breakout board, do not make any connections to the pins with ground symbols.

See the Digital and Analog I/O Overview sections beginning on the following page for I/O setup details. See the **Primary DGM Pin Assignments** and **Secondary DGM Pin Assignments** sections beginning on page 10 for individual pin assignments.

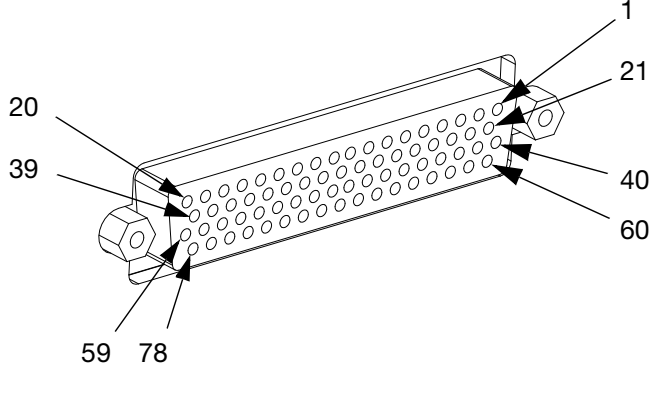

FIG. 5: D-sub Connector - Pin References

### **DGM Digital Input Overview**

The digital inputs function only when power is supplied to pin 51 and there is a ground connection to pin 70. The digital input is rated at 0-30 VDC, and requires an NEC Class 2 power supply connected to pin 51. The DGM provides optical isolation as shown in the following illustration.

- Pins: 52 59, 71-78
- Type: Sinking
- Maximum current draw: 3.6 mA

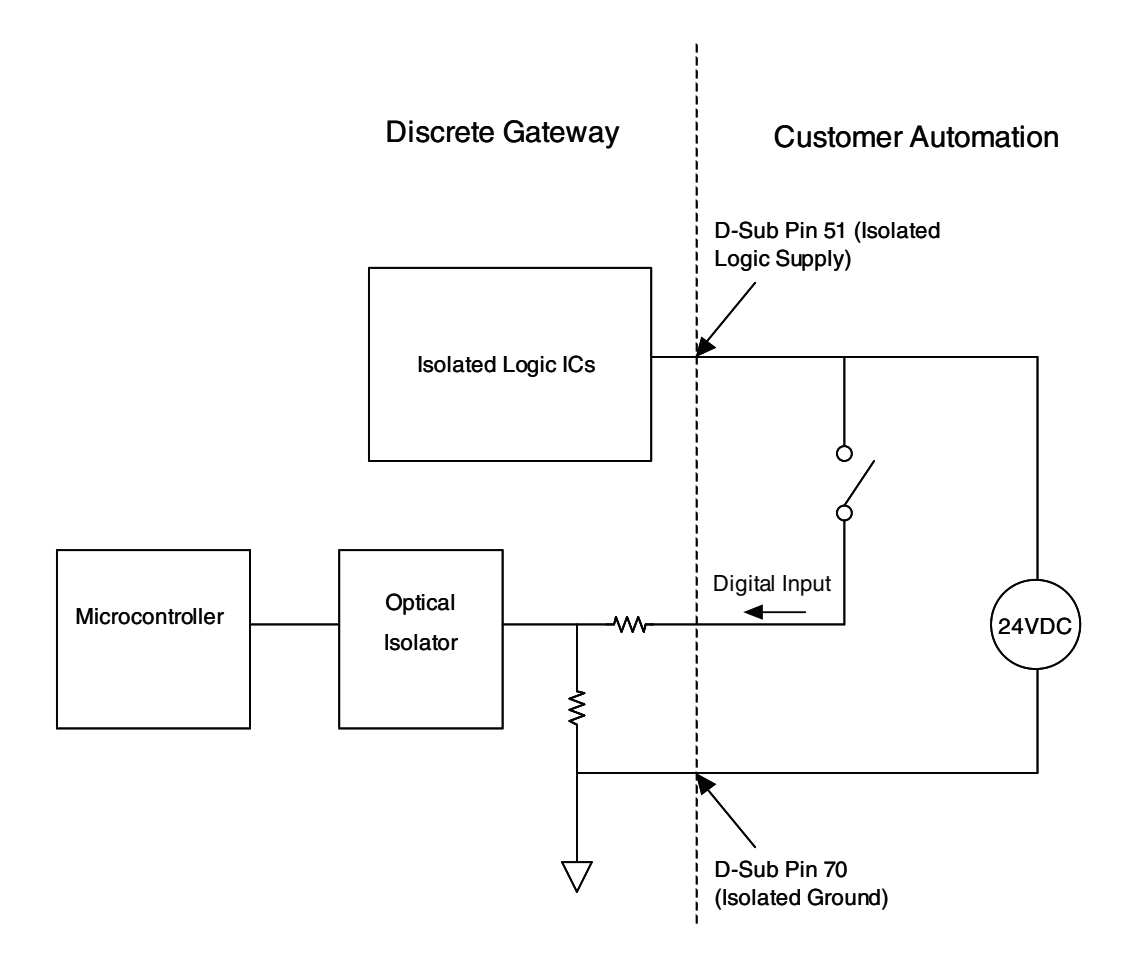

### **DGM Digital Outputs Overview**

The digital outputs function only when power is supplied to pins 27, 68, and 69 and there is a ground connection to pin 70. The digital output is rated at 0-30 VDC, and requires an NEC Class 2 power supply connected to pin 27 for supply bank 1, pin 69 for supply bank 2, and pin 68 for supply bank 3. The DGM provides optical isolation as shown in the following illustration.

- Pins: 9-20, 28-39
- Type: Sourcing
- Maximum continuous current output: 350 mA (sourced from customer supply)
- Recommended continuous current: 100 mA

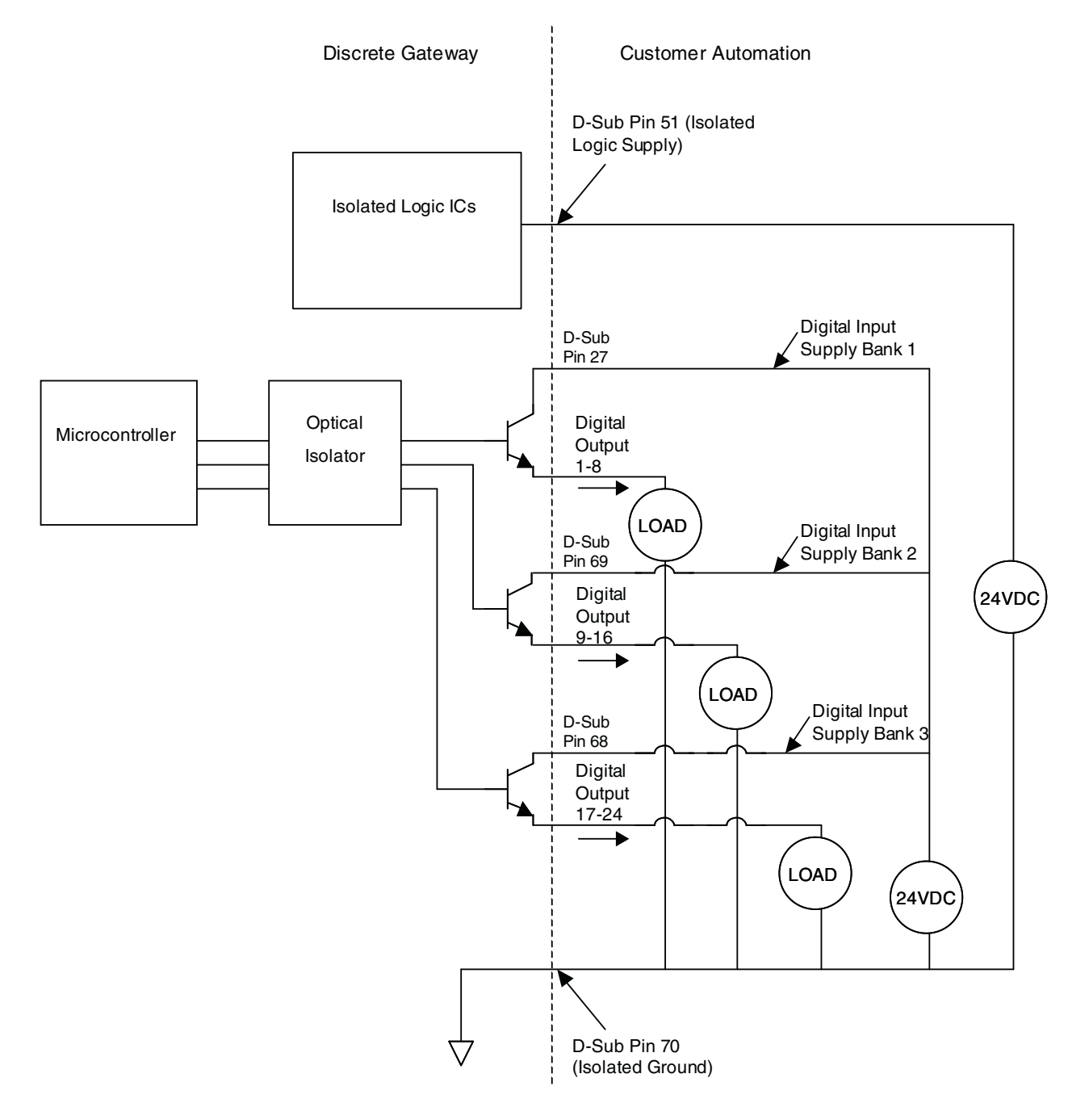

### **DGM Analog Inputs Overview**

The analog inputs function only when the DGM is connected to a power supply through the CAN connection; see **Setup**, page 14. Each analog input has a corresponding reference (ground) pin.

- Type: Sinking
- Voltage Rating: 0-10 Vdc
- Input Impedance: 20 kΩ

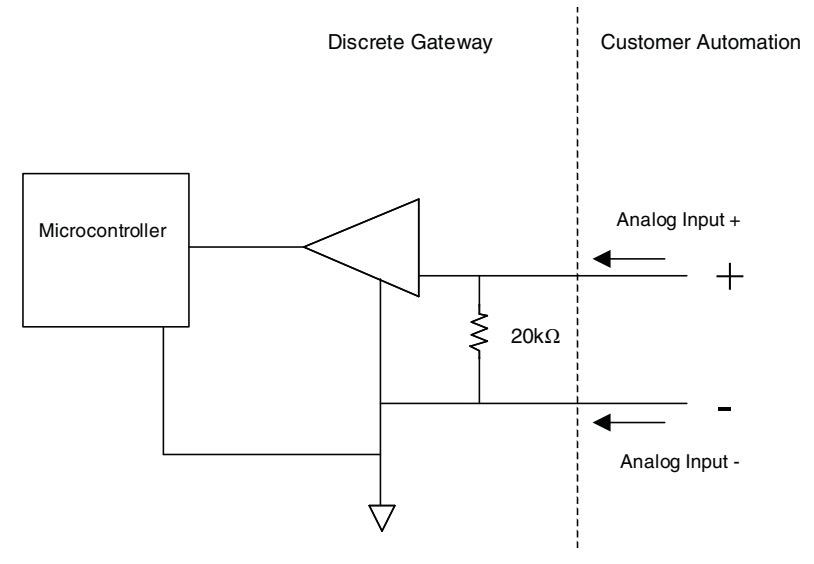

### **DGM Analog Outputs Overview**

The analog outputs function only when the DGM is connected to a power supply through the CAN connection; see **Setup** on page 14. Each analog output has a corresponding reference (ground) pin.

- Type: Sourcing
- Voltage Rating: 0-10 Vdc, 10 mA at 10 Vdc

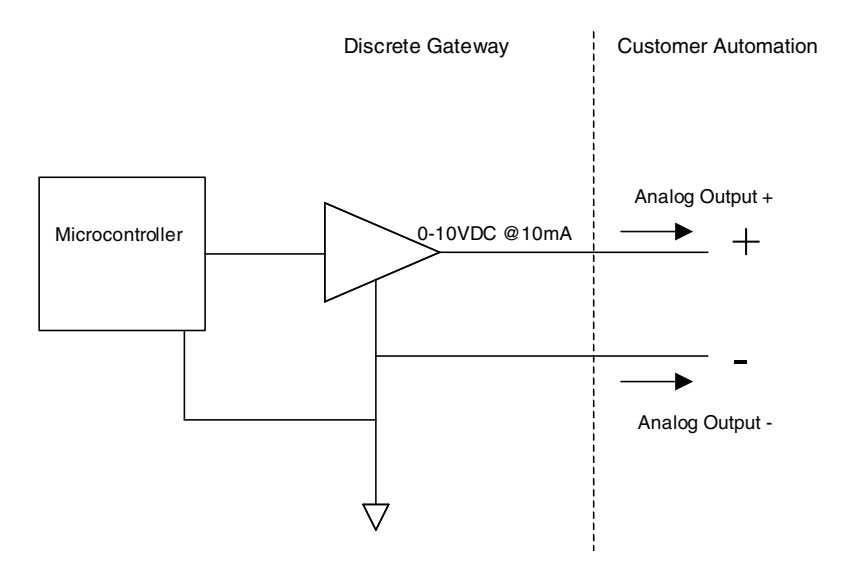

## **Primary DGM Pin Assignments**

| Pin    | <b>DGM</b> Digital           |                                                                                       | Pin    | <b>DGM</b> Digital |                                                                                 |
|--------|------------------------------|---------------------------------------------------------------------------------------|--------|--------------------|---------------------------------------------------------------------------------|
| Number | Inputs                       | Functional Description                                                                | Number | Outputs            | Functional Description                                                          |
| 52     | 1                            | PLC to DGM Heartbeat                                                                  | 9      | 1                  | DGM to PLC Heartbeat                                                            |
| 53     | 2                            | Dispense Request / Terminate                                                          | 10     | 2                  | Ready to Dispense                                                               |
|        |                              | (Shot, Operator modes), or                                                            | 11     | 3                  | Dispense in Progress                                                            |
|        |                              | (Standby Mode)                                                                        | 12     | 4                  | Requested Flow Rate/Pres-<br>sure Setpoint Rejected                             |
| 54     | 3                            | System Stop                                                                           | 13     | 5                  | Dispense Mode Selected:                                                         |
| 55     | 4                            | Acknowledge Active Error                                                              |        |                    | Flow (Low) or Pressure (High)                                                   |
| 56     | 5                            | Set Operating Mode, Bit 2                                                             | 14     | 6                  | Error Present                                                                   |
| 57     | 6                            | Set Operating Mode, Bit 1                                                             | 15     | 7                  | Fault Code, Bit 7                                                               |
| 58     | 7                            | Set Operating Mode, Bit 0                                                             | 16     | 8                  | Fault Code, Bit 6                                                               |
| 59     | 8                            | Accept Operating Mode                                                                 | 17     | 9                  | Fault Code, Bit 5                                                               |
| 71     | 0                            | Change                                                                                | 18     | 10                 | Fault Code, Bit 4                                                               |
| 71     | 9                            | Select Shot, Bit 6 (Shot Mode)                                                        | 19     | 11                 | Fault Code, Bit 3                                                               |
| 72     | 10                           | Select Shot, Bit 5 (Shot Mode)                                                        | 20     | 12                 | Fault Code, Bit 2                                                               |
| 73     | 11                           | Select Shot, Bit 4 (Shot Mode)                                                        | 28     | 13                 | Fault Code, Bit 1                                                               |
| 74 12  | or Enable Dispensing (Active | 29                                                                                    | 14     | Fault Code, Bit 0  |                                                                                 |
|        |                              | Low)                                                                                  | 30     | 15                 | Operating Mode Selected, Bit 2                                                  |
| 75     | 13                           | Select Shot, Bit 2 (Shot Mode),                                                       | 31     | 16                 | Operating Mode Selected, Bit 1                                                  |
|        |                              | or Enable ADM (System in Dis-                                                         | 32     | 17                 | Operating Mode Selected, Bit 0                                                  |
| 76     | 1/                           | Select Shot, Bit 1 (Shot Mode)                                                        | 33     | 18                 | Shot Selected, Bit 6                                                            |
| 70     | 14                           | or Lock/Unlock the Dispense                                                           | 34     | 19                 | Shot Selected, Bit 5                                                            |
|        |                              | Valve (Standby Mode)                                                                  | 35     | 20                 | Shot Selected, Bit 4                                                            |
| 77     | 15                           | Select Shot, Bit 0 (Shot Mode),                                                       | 36     | 21                 | Shot Selected, Bit 3                                                            |
| 78     | 16                           | or Open/Close Dispense<br>Valve (Standby Mode)<br>Accepted Selected Shot (Shot        | 37     | 22                 | Shot Selected, Bit 2 (Shot<br>Mode), or Dispense Valve<br>Locked (Standby Mode) |
|        |                              | Mode), or Accepted Pres-<br>sure/Flow (Operator Mode), or<br>Park Pump (Standby Mode) | 38     | 23                 | Shot Selected, Bit 1 (Shot<br>Mode), or Dispense Valve<br>Open (Standby Mode)   |
|        |                              |                                                                                       | 39     | 24                 | Shot Selected, Bit 0 (Shot<br>Mode), or Pump Parked<br>(Standby Mode)           |

| Pin<br>Number | DGM<br>Analog<br>Inputs | Functional Description                                                         |
|---------------|-------------------------|--------------------------------------------------------------------------------|
| 1             | 1                       | Set B (Blue) Pump Dispensing<br>Pressure or Combined Dis-<br>pensing Flow Rate |
| 2             | 1 - GND                 | Grounding Pin for Analog Input<br>1                                            |
| 3             | 2                       | Not Used                                                                       |
| 4             | 2 - GND                 | Not Used                                                                       |
| 21            | 3                       | Not Used                                                                       |
| 22            | 3 - GND                 | Not Used                                                                       |
| 23            | 4                       | Not Used                                                                       |
| 24            | 4 - GND                 | Not Used                                                                       |

| Pin<br>Number | DGM<br>Analog<br>Outputs | Functional Description                          |
|---------------|--------------------------|-------------------------------------------------|
| 40            | 1                        | B (Blue) Pump Pressure                          |
| 41            | 1 - GND                  | Grounding Pin for Analog Out-<br>put 1          |
| 42            | 2                        | A (Red) Pump Pressure                           |
| 43            | 2 - GND                  | Grounding Pin for Analog Out-<br>put 2          |
| 60            | 3                        | Combined Flow Rate or B<br>(Blue) Pump Pressure |
| 61            | 3 - GND                  | Grounding Pin for Analog Out-<br>put 3          |
| 62            | 4                        | Not Used                                        |
| 63            | 4 - GND                  | Not Used                                        |

| Pin<br>Number | Power<br>Supply | Functional Description  |  |  |  |
|---------------|-----------------|-------------------------|--|--|--|
| 27            |                 |                         |  |  |  |
| 51            | +               | 9-30V Power Supply Pips |  |  |  |
| 68            |                 |                         |  |  |  |
| 69            |                 |                         |  |  |  |
| 70            | -               | Grounding Pin           |  |  |  |

## Secondary DGM Pin Assignments

| Pin | DGM Digital | Functional Description | Din    | DGM<br>Digital |                                         |
|-----|-------------|------------------------|--------|----------------|-----------------------------------------|
| 52  | 1           | Set Zone 1 On          | Number | Outputs        | Functional Description                  |
| 53  | 2           | Set Zone 2 On          | 9      | 1              | Not Used                                |
| 54  | 3           | Set Zone 3 On          | 10     | 2              | Ready To Dispense                       |
| 55  | 4           | Set Zone 4 On          | 11     | 3              | Dispense in Progress                    |
| 56  | 5           | Accept Zone 1 Setpoint | 12     | 4              | Zone 1 On                               |
|     |             | Change                 | 13     | 5              | Zone 2 On                               |
| 57  | 6           | Accept Zone 2 Setpoint | 14     | 6              | Zone 3 On                               |
| 58  | 7           | Accept Zone 3 Setpoint | 15     | 7              | Zone 4 On                               |
| 50  | ,           | Change                 | 16     | 8              | Zone 1 Temperature Setpoint<br>Rejected |
| 59  | 8           | Change                 | 17     | 9              | Zone 2 Temperature Setpoint<br>Bejected |
| 71  | 9           | Not Used               | 18     | 10             | Zone 3 Temperature Setpoint             |
| 72  | 10          | Not Used               |        |                | Rejected                                |
| 73  | 11          | Not Used               | 19     | 11             | Zone 4 Temperature Setpoint<br>Rejected |
| 74  | 12          | Not Used               | 20     | 12             | Tank Heater A (Red) Enabled             |
| 76  | 10          | Not Used               | 28     | 13             | Tank Heater B (Blue) Enabled            |
| 77  | 15          | Not Used               | 29     | 14             | Inline Heater A (Red) Enabled           |
| 78  | 16          | Not Used               | 30     | 15             | Inline Heater B (Blue) Enabled          |
|     |             |                        | 31     | 16             | Hose Heater A (Red) Enabled             |
|     |             |                        | 32     | 17             | Hose Heater B (Blue) Enabled            |
|     |             |                        | 33     | 18             | Chiller A (Red) Enabled                 |
|     |             |                        | 34     | 19             | Chiller B (Blue) Enabled                |
|     |             |                        | 35     | 20             | Not Used                                |
|     |             |                        | 36     | 21             | Not Used                                |
|     |             |                        | 37     | 22             | Not Used                                |
|     |             |                        | 38     | 23             | Not Used                                |
|     |             |                        | 39     | 24             | Not Used                                |
|     |             |                        |        |                |                                         |

| Pin<br>Number | DGM<br>Analog<br>Inputs | Functional Description              |
|---------------|-------------------------|-------------------------------------|
| 1             | 1                       | Set Zone 1 Temperature              |
| 2             | 1 - GND                 | Grounding Pin for<br>Analog Input 1 |
| 3             | 2                       | Set Zone 2 Temperature              |
| 4             | 2 - GND                 | Grounding Pin for<br>Analog Input 2 |
| 21            | 3                       | Set Zone 3 Temperature              |
| 22            | 3 - GND                 | Grounding Pin for<br>Analog Input 3 |
| 23            | 4                       | Set Zone 4 Temperature              |
| 24            | 4 - GND                 | Grounding Pin for<br>Analog Input 4 |

| Pin<br>Number | DGM<br>Analog<br>Outputs | Functional Description               |
|---------------|--------------------------|--------------------------------------|
| 40            | 1                        | Actual Zone 1 Temperature            |
| 41            | 1 - GND                  | Grounding Pin for<br>Analog Output 1 |
| 42            | 2                        | Actual Zone 2 Temperature            |
| 43            | 2 - GND                  | Grounding Pin for<br>Analog Output 2 |
| 60            | 3                        | Actual Zone 3 Temperature            |
| 61            | 3 - GND                  | Grounding Pin for<br>Analog Output 3 |
| 62            | 4                        | Actual Zone 4 Temperature            |
| 63            | 4 - GND                  | Grounding Pin for<br>Analog Output 4 |

| Pin<br>Number | Power<br>Supply Functional Description |                         |  |
|---------------|----------------------------------------|-------------------------|--|
| 27            |                                        |                         |  |
| 51            | +                                      | 9 20V Bower Supply Pipe |  |
| 68            |                                        |                         |  |
| 69            |                                        |                         |  |
| 70            | -                                      | Grounding Pin           |  |

# Setup

See **Typical Installation** on page 4 for an assembled view.

- 1. Install the DGM in the desired location.
  - a. Remove access cover (AD).

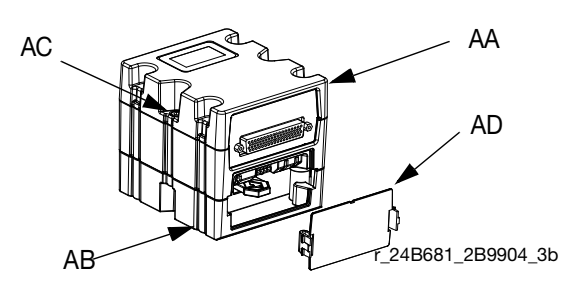

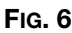

- b. Loosen two screws (AC) and remove DGM (AA) from base (AB).
- c. Attach ground wire to bottom of base.
- d. Mount base (AB) in desired location with four screws. See the following mounting dimensions.

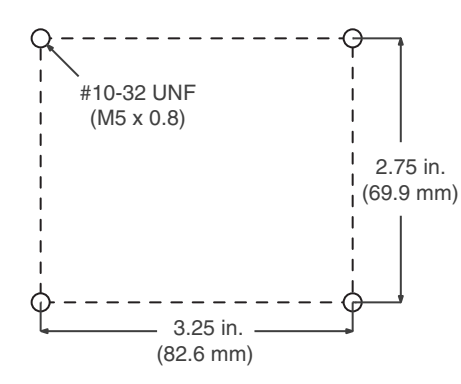

- e. Insert screws through top of base and tighten.
- f. Insert screw through ground wire and tighten.
- g. Mount DGM (AA) on base (AB) with two screws (C).
- h. If applicable, repeat with second DGM.

2. Adjust DGM selector switch (AG) according to the following table.

| Setting | Zone          |
|---------|---------------|
| 1       | Primary DGM   |
| 2       | Secondary DGM |

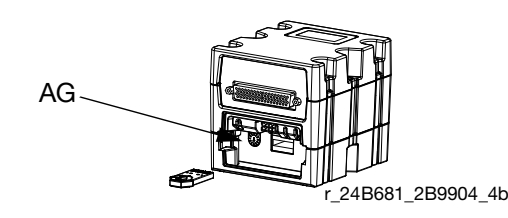

- 3. Install access cover (D).
- 4. Connect CAN and D-Sub cables.

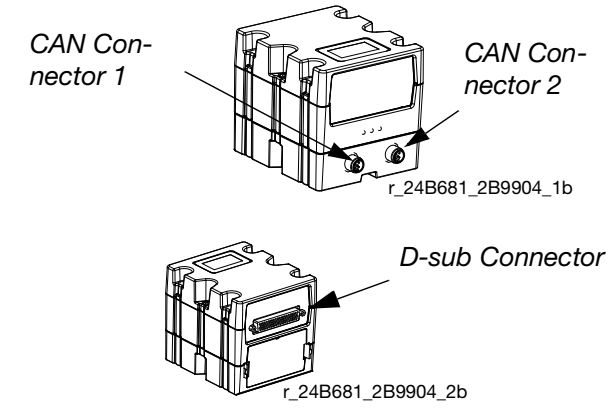

#### FIG. 7: Cable Connections

a. Connect CAN cable from Connector 1 on DGM to ADM or any available CAN connection on the machine. Attach the ferrite suppressor to DGM end of the CAN cable.

**NOTE:** In the previous step if more than one DGM is used the connection can be made with either DGM.

b. If a second DGM is installed, connect CAN cable from CAN Connector 1 on the second DGM to Connector 2 on the first DGM.

- c. Connect D-Sub cable from D-Sub Connector on first DGM to a breakout board or to an external control device.
- If second DGM is installed, connect D-Sub cable from D-Sub Connector on second DGM to a breakout board or to an external control device.

# Operation

## **Primary DGM Digital Inputs**

See DGM Digital Inputs table in the **Primary DGM Pin Assignments** section beginning on page 10 for pin numbers associated with each bit description.

The primary DGM allows the PLC to control and monitor the HFR's dispensing properties.

#### **Digital Input 1: PLC to DGM Heartbeat**

The external control device (PLC) and DGM will each have Heartbeat inputs and outputs. The heartbeat serves as a verification that both devices are communicating. The PLC does not need to implement any timers to regulate the period of the heartbeat. To successfully complete a heartbeat, the PLC must match the output state of the DGM heartbeat. This can happen as soon as the PLC detects the change in output state, or within 6 seconds of detecting a change in heartbeat state. If the PLC does not match the output state of the DGM after 6 seconds, the DGM will disable the system. This will only happen once, and the HFR can be reactivated and operated from the ADM. The DGM will not accept any more requests until the heartbeat resumes between the PLC and DGM.

#### **Digital Input Bit 2**

The function of this bit is based on the selected operating mode:

**NOTE:** The Enable Dispensing bit must be pulled low prior to dispensing.

- **Shot Mode:** Toggle this bit high to dispense a single shot. Toggle the bit in the middle of a shot to terminate the dispense.
- **Operator Mode:** The machine will dispense while the bit is pulled high. As soon as the bit falls low, the dispense terminates.
- **Operator Mode with Fusion**<sup>®</sup> **Gun:** Toggle this bit to stop/start stalling the system to pressure.
- **Standby Mode:** Toggle this bit high to start/stop recirculation (recirculation systems only).

#### **Digital Input 3: System Stop**

Toggle this bit high to place the dispensing system in disabled mode.

#### Digital Input 4: Acknowledge Active Error

Toggle this bit high to acknowledge any errors detected by the system.

#### Digital Inputs 5-7: Set Operating Mode Bits

The operating mode is selected through the use of 3 bits. The following table describes the bit pattern to indicate selection of each operating mode. A "1" means the bit is high and a "0" means the bit is low.

| Operating Mode Bit Pattern |                    |                    |                |
|----------------------------|--------------------|--------------------|----------------|
| Digital<br>Input 5         | Digital<br>Input 6 | Digital<br>Input 7 | Operating Mode |
| 0                          | 0                  | 1                  | Disabled       |
| 0                          | 1                  | 0                  | Standby        |
| 0                          | 1                  | 1                  | Shot*          |
| 1                          | 0                  | 1                  | Operator       |
| 1                          | 1                  | 1                  | Night**        |

# Digital Input 8: Accept Operating Mode Change

Toggle this bit high while the bit pattern is set to change the operating mode. After toggling this bit, use the analog output bits to verify the operating mode was successfully changed.

- \* Shot definitions must be configured through the ADM.
- \*\* Night mode settings must be configured through the ADM.

#### **Digital Inputs 9-15: Select Shot Bits**

The shot selection bits are used to select one of the 100 different defined shots. The user must use the ADM to define each shot. The DGM will use a 7-bit pattern to select one of the shots.

| Shot Selection Bit Pattern |                        |                        |                        |                        |                        |                        |                  |
|----------------------------|------------------------|------------------------|------------------------|------------------------|------------------------|------------------------|------------------|
| Digital<br>Input<br>9      | Digital<br>Input<br>10 | Digital<br>Input<br>11 | Digital<br>Input<br>12 | Digital<br>Input<br>13 | Digital<br>Input<br>14 | Digital<br>Input<br>15 | Shot<br>Selected |
| 0                          | 0                      | 0                      | 0                      | 0                      | 0                      | 0                      | Not Defined      |
| 0                          | 0                      | 0                      | 0                      | 0                      | 0                      | 1                      | Shot 1           |
| 0                          | 0                      | 0                      | 0                      | 0                      | 1                      | 0                      | Shot 2           |
| 0                          | 0                      | 0                      | 0                      | 0                      | 1                      | 1                      | Shot 3           |
|                            |                        |                        |                        |                        |                        |                        |                  |
| 1                          | 1                      | 0                      | 0                      | 1                      | 0                      | 0                      | Shot 100         |
| 1                          | 1                      | 0                      | 0                      | 1                      | 0                      | 1                      | Not Defined      |
|                            |                        |                        |                        |                        |                        |                        |                  |
| 1                          | 1                      | 1                      | 1                      | 1                      | 1                      | 1                      | Not Defined      |

The machine must be in Shot mode to select a shot.

Digital Inputs 12-15 have alternate functionality in Operator, Shot and Standby modes. Below are their alternate functions:

#### Digital Input 12 becomes:

(used in Operator, Shot, and Standby modes)

• Enable Dispensing: Keep this bit low when not selecting a shot. If this bit is high during a dispense request or park pump request, the request will be ignored. If this bit goes high during a dispense the system will go into Disabled mode.

#### Digital Input 13 becomes:

(used in Disabled mode)

• **Enable ADM:** Toggle this bit to enable the ADM.

#### Digital Input 14 becomes:

(used in Standby mode)

• **Dispense Valve Open:** While this bit is pulled high the dispense valve will remain open. When it is pulled low the dispense valve will be closed.

#### Digital Input 15 becomes:

(Standard HFR: Used in Standby mode, Recirculation HFR: Used in Operator mode)

- Standard HFR: Set/Release Dispense Valve Lock: Toggle this bit high to lock or unlock the dispense valve in Standby Mode.
- Recirculation HFR: Recirculate or Dispense Selection: Toggle this bit to select between routing both materials for recirculation or for dispensing.

#### **Digital Input 16**

The function of this bit is based on the selected operating mode:

- Shot Mode: Sets the shot number. To use, set the Shot Selection Bits to the desired bit pattern then toggle this bit low then high then low to change the shot. After toggling this bit, the PLC programmer should verify that the current shot number matches the request.
- **Operator Mode:** Sets the dispense pressure or flow. To use, set Analog Input 1: Set Pressure/Set Flow to the voltage for the corresponding desire flow or pressure. After 185 mS of settling, toggle this bit to set the new analog value. The PLC programmer should check Digital Output 4 to make sure the setpoint was accepted.

See the **Primary DGM Analog Inputs** section on page 19 for analog input voltage calculation.

• **Standby Mode:** Hold the bit high to park the pump. Use the Digital Output 24 to verify the pump has successfully parked. Release the bit when the pump is successfully parked.

## **Primary DGM Digital Outputs**

See DGM Digital Outputs table in the **Primary DGM Pin Assignments** section beginning on page 10 for pin numbers associated with each bit description.

#### **Digital Output 1: DGM to PLC Heartbeat**

See the DGM to PLC Heartbeat description in the **Primary DGM Digital Inputs** section beginning on page 16.

#### **Digital Output 2: Ready To Dispense**

**For Fusion<sup>®</sup> dispense guns:** This bit is high when the system is stalled to pressure.

For all other dispense guns: This bit is high when the system is ready to begin dispensing.

#### **Digital Output 3: Dispense In Progress**

This bit is high when the machine is dispensing.

# Digital Output 4: Flow Rate/Pressure Setpoint Rejected

This bit is high when the requested setpoint change is rejected.

#### **Digital Output 5: Dispense Mode Selected**

When this bit is low, the selected Dispense mode is Flow. When this bit is high, the selected Dispense mode is Pressure.

#### **Digital Output 6: Error Present**

If an error is generated this output will be high. The PLC programmer should monitor the Fault Code bits to determine if the system is in a healthy state but this will serve as an additional and redundant alert.

#### **Digital Output 7-14: Fault Codes**

This 8-bit pattern indicates what error is being displayed. See the **Fault Code Bit Pattern Table** on page 30. The fault code is removed when it is acknowledged. For best results, check the ADM.

# Digital Output 15-17: Operating Mode Selected Bits

These bits form a bit pattern to indicate which operating mode is selected. See the operating mode bit patterns table in the **Primary DGM Digital Inputs** section beginning on page 16.

#### **Digital Outputs 18-24: Shot Selected Bits**

When in Shot mode, these bits are used to form a bit pattern to indicate which shot is selected. See the shot selection bit patterns table in the **Primary DGM Digital Inputs** section beginning on page 16.

When in Standby mode, Digital Outputs 22-24 each perform a different function:

Digital Output 22:

**Dispense Valve Locked:** This bit is high when the dispense valve is locked.

Digital Output 23:

• **Dispense Valve Open:** This bit is high when the dispense valve is open.

Digital Output 24:

• **Pump Parked:** This bit is high when the pump is in the parked position.

## **Primary DGM Analog Inputs**

See Analog Inputs table in the **Primary DGM Pin Assignments** section beginning on page 10 for pin numbers associated with each bit description.

The DGM provides 4 analog inputs and 4 analog outputs. Each analog I/O point has a voltage range of 0-10 VDC. Analog Inputs 2, 3, and 4 are not used.

It is the responsibility of the PLC programmer to verify the HFR system and PLC have matching values for pump sizes, material specific gravities, maximum working pressure, and units of measure for pressure. These are verified using the Setup screens in the ADM.

#### Analog Input 1: Set Combined Flow Rate or B (Blue) Dispensing Pressure

To calculate the input voltage for the desired flow or pressure, use the following formulas.

 $\begin{array}{l} \textit{Volumetric Flow:} \\ \textit{V} = (10 \text{ x }\textit{F}_{v}) \, / \, (\textit{A}_{p} + \textit{B}_{p}) \end{array}$ 

Weight Flow:

$$V = (10 \text{ x F}_{w}) / (A_{p} \text{ x } A_{sg} + B_{p} \text{ x } B_{sg})$$

Pressure:  $V = (10 \times P_d) / (P_{mwp})$ 

Where:

V = Voltage  $A_p = A$  (Red) pump size in cc  $B_p = B$  (Blue) pump size in cc  $A_{sg} = A$  (Red) material specific gravity  $B_{sg} = B$  (Blue) material specific gravity  $F_v =$  Desired volumetric flow rate in cc per second  $F_w =$  Desired flow rate in grams per second  $P_d =$  Desired pressure  $P_{mwp} =$  Maximum working pressure

For example, if the A (Red) pump is 120 cc, the B (Blue) pump is 160 cc, and the desired flow rate is 180 cc per second then:

V = (10 x 180) / (120 + 160) = 6.43 volts If the A (Red) pump is 120 cc, the A (Red) specific gravity is 1.09, the B (Blue) pump is 160 cc, the B (Blue) specific gravity is 1.21, and the desired flow rate is 200 grams per second then:

V = (10 x 200) / (120 x 1.09 + 160 x 1.21) = 6.17 volts

If the desired pressure is 1500 psi and the maximum working pressure is 2000 psi then:

To set the flow or pressure:

- 1. Calculate the voltage to use.
- 2. Set the Analog Input 1 to the calculated voltage and hold.
- After 185 mS, pull the corresponding Digital Input 16 bit for 185 mS then release Digital Input 16.
- 4. Check Digital Output 4 to verify the setpoint request was not rejected.

## **Primary DGM Analog Outputs**

See Analog Outputs table in the **Primary DGM Pin Assignments** section beginning on page 10 for pin numbers associated with each function. Each analog I/O point has a voltage range of 0-10 VDC. The primary DGM analog outputs are used to provide feedback regarding operating pressures and flows.

#### Analog Output 1: B (Blue) Pump Pressure and Analog Output 2: A (Red) Pump Pressure

An analog voltage representation of the pump pressure will be presented at the respective output. The DGM will use the 0-10V range to represent pressures from 0 to 500 psi plus the maximum working pressure. Due to this limit, pressures beyond 500 psi above the maximum working pressure will be represented as 10V.

To calculate the pump pressure based on the output voltage, the maximum working pressure must be known. See the HFR system manual to determine the system maximum working pressure.

 $\begin{array}{l} \mbox{When units of measure are psi:} \\ P_a = 0.1 \ \mbox{x V x (} P_{mwp} + 500) \\ \mbox{When units of measure are bar:} \\ P_a = 0.1 \ \mbox{x V x (} P_{mwp} + 34.5) \\ \mbox{When units of measure are MPa:} \\ P_a = 0.1 \ \mbox{x V x (} P_{mwp} + 3.45) \\ \end{array}$ 

where,

V = Voltage  $P_a = Actual pump pressure$   $P_{mwp} = Maximum working pressure$ 

For example, if the output voltage is 6 and the maximum working pressure is 2000 psi then:

$$P_a = 0.1 \times 6 \times (2000 + 500)$$
  
= 1500 psi

#### Analog Output 3: B (Blue) Pressure or Combined Flow Rate

To use the Analog Output 3 voltage to calculate the B (Blue) pump pressure or combined flow rate, use the following formulas.

Volumetric Flow:

 $F_v = 0.1 \times V \times (A_p + B_p)$ 

Weight Flow:

$$F_w = 0.1 \times V \times (A_p \times A_{sg} + B_p \times B_{sg})$$

Pressure:

 $\begin{array}{l} \mbox{When units of measure are psi:} \\ P_a = 0.1 \times V \times (P_{mwp} + 500) \\ \mbox{When units of measure are bar:} \\ P_a = 0.1 \times V \times (P_{mwp} + 34.5) \\ \mbox{When units of measure are MPa:} \\ P_a = 0.1 \times V \times (P_{mwp} + 3.45) \\ \end{array}$ 

Where:

$$\begin{split} F_v &= \text{Actual volumetric flow rate in cc per second} \\ F_w &= \text{Actual flow rate in grams per second} \\ P_a &= \text{Actual B (Blue) pump pressure} \\ V &= \text{Voltage} \\ A_p &= A (\text{Red}) \text{ pump size in cc} \\ B_p &= B (\text{Blue) pump size in cc} \\ A_{sg} &= A (\text{Red}) \text{ material specific gravity} \\ B_{sg} &= B (\text{Blue) material specific gravity} \\ P_{mwp} &= \text{Maximum working pressure} \end{split}$$

For example, if the A (Red) pump is 120 cc, the B (Blue) pump is 160 cc, and the output voltage is 2.3 then:

 $F_v = 0.1 \times 2.3 \times (120 + 160) \\= 64.4 \text{ cc/sec}$ 

If the A (Red) pump is 120 cc, the A (Red) specific gravity is 1.09, the B (Blue) pump is 240 cc, the B (Blue) specific gravity is 1.21, and the output voltage is 2.3 then:

F<sub>w</sub> = 0.1 x 2.3 x (120 x 1.09 + 160 x 1.21) = 74.6 g/sec

If the output voltage is 6 and the maximum working pressure is 2000 psi then:

$$P_a = 0.1 \times 6 \times (2000 + 500)$$
  
= 1500 psi

## Secondary DGM I/O Overview

The secondary DGM is used for controlling and monitoring the status of the heaters and chillers.

**NOTE:** The HFR has a total of 8 possible conditioning zones that can be implemented in the system. In any given instance, a maximum of 4 conditioning zones can be enabled.

Each temperature conditioning item is assigned a zone number. Most temperature conditioning bits relate to a zone number rather than to a specific temperature conditioning item's name. Knowing the correct zone number is important for desired machine operation. The zone numbers are always assigned in the order shown in the following table. Going down the list, the first enabled item is zone 1, the second is zone 2, the third is zone 3, and the fourth is zone 4.

**NOTE:** There will be less than four zones if less than four temperature conditioning items are installed or enabled on the ADM.

| Order | Temperature Conditioning Item |
|-------|-------------------------------|
| 1     | Tank Heater, A (Red)          |
| 2     | Tank Heater, B (Blue)         |
| 3     | Inline Heater, A (Red)        |
| 4     | Inline Heater, B (Blue)       |
| 5     | Hose Heater, A (Red)          |
| 6     | Hose Heater, B (Blue)         |
| 7     | Chiller, A (Red)              |
| 8     | Chiller, B (Blue)             |

The following is an example of a system with Tank Heater A (Red), Inline Heater B (Blue), Hose Heater B (Blue), and Chiller A (Red) enabled and shows the assigned zone numbers for each.

| Zone | Order | Temperature Conditioning Item |
|------|-------|-------------------------------|
| 1    | 1     | Tank Heater, A (Red)          |
|      | 2     | Tank Heater, B (Blue)         |
|      | 3     | Inline Heater, A (Red)        |
| 2    | 4     | Inline Heater, B (Blue)       |
|      | 5     | Hose Heater, A (Red)          |
| 3    | 6     | Hose Heater, B (Blue)         |
| 4    | 7     | Chiller, A (Red)              |
|      | 8     | Chiller, B (Blue)             |

See the **Secondary DGM Digital Outputs** section beginning on page 22 for information about finding out which temperature conditioning components are enabled.

### **Secondary DGM Digital Inputs**

#### Digital Inputs 1-4: Toggle Zone Conditioning On/Off Bits

Pulling this input high turns the zone on. Pulling it low turns the zone off. It is also possible to control the zones using the ADM.

#### Digital Inputs 5-8: Accept Zone Setpoint Change Bits

**NOTE:** This function is only available on 2nd Generation ADM's.

Toggle one of these bits high to tell the DGM to set the new zone setpoint based on the corresponding analog input voltage. See **Secondary DGM Analog Inputs** on page 23 for voltage calculation and procedure for changing the setpoint.

### **Secondary DGM Digital Outputs**

#### **Digital Output 2: Ready To Dispense**

The ADM can be configured to prevent dispensing if the conditioning zones are not the correct temperature. If this feature is enabled, this bit will be low when at least one temperature zone is not up to temperature.

**NOTE:** This bit gets pulled low during a dispense.

#### **Digital Output 3: Dispense in Progress**

This bit is high when a dispense is in progress.

#### **Digital Outputs 4-7: Zone Conditioning On**

When one of these bits is high, it indicates that the respective heater/chiller in that zone is on.

# Digital Outputs 8-11: Zone Temperature Setpoint Rejected

This bit indicates the requested setpoint has been rejected. This occurs when the requested setpoint is too high or low. This bit should be checked after requesting to change a setpoint to verify that the setpoint was accepted.

**NOTE:** Changing the setpoint on the ADM does not affect this bit.

# Digital Outputs 12-19: Temperature Conditioning Component Enabled

When one of these bits is high, the corresponding temperature conditioning component is enabled.

## Secondary DGM Analog Inputs

#### Set Zone Temperature

The external control device interfacing with the DGM can use a varying voltage to specify the desired setpoint for the zone. See **Secondary DGM Pin Assignments** on page 12.

To calculate the voltage to use based on the desired temperature in degrees Fahrenheit:

Voltage = 0.074 x °F - 4.074

For example, the voltage for 86°F would be:

Voltage = 0.074 x 86 - 4.074

= 2.29

To calculate the voltage to use based on the desired temperature in degrees Celsius:

Voltage = 0.133 x °C - 1.707

For example, the voltage for 30°C would be:

Voltage = 0.133 x 30 - 1.707

= 2.28

To set the zone temperature:

- 1. Calculate the voltage to use.
- 2. Set the desired "Set Zone Temperature" Analog Input to the calculated voltage and hold.
- 3. After 185 mS, pull high the corresponding "Accept Zone Setpoint Change" Digital Input for 185 mS then release.
- 4. Check the Zone Temperature Setpoint Rejected bit. If it is asserted, check the ADM.

## Secondary DGM Analog Outputs

#### **Actual Zone Temperature**

The analog output voltages indicate the actual temperature of the material at the specified zone.

To calculate the temperature in degrees Fahrenheit based on the output voltage:

°F = 13.5 x Voltage + 55

For example, if the output voltage is 2.3 then:

°F = 13.5 x 2.3 +55

= 86°F

To calculate the temperature in degrees Celsius based on the output voltage:

 $^{\circ}C = 7.5 \text{ x Voltage} + 12.8$ 

For example, if the output voltage is 2.3 then:

°C = 7.5 x 2.3 +12.8

= 30°C

## **Timing Diagrams**

Once the last line has been set in any of the following timing diagrams, a 10 mS settle time should be observed to allow the PLC and DGM hardware to reach a steady state.

## Heartbeat

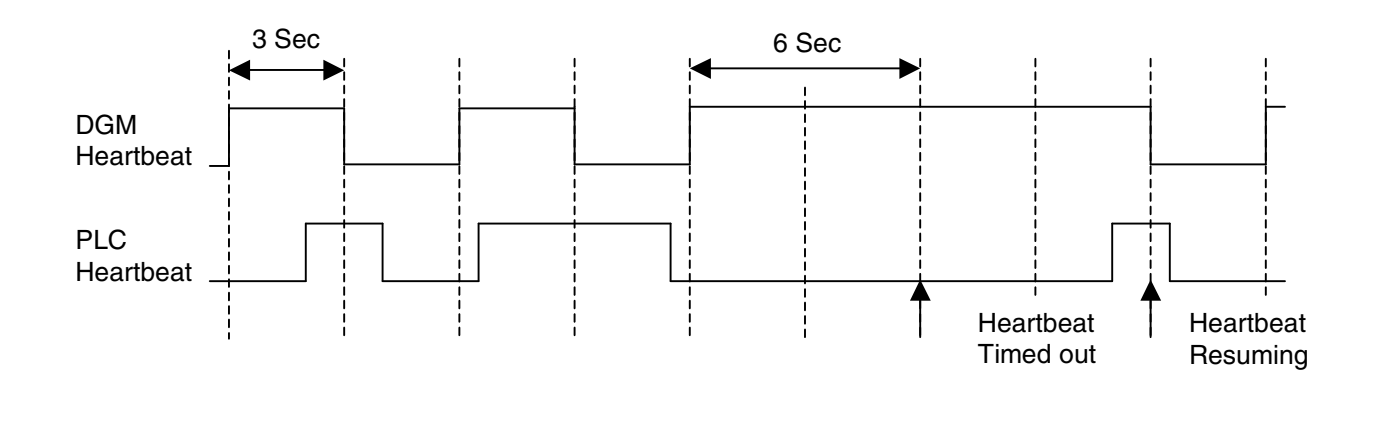

FIG. 8: Heartbeat Timing Diagram

## **Activate System Stop Button**

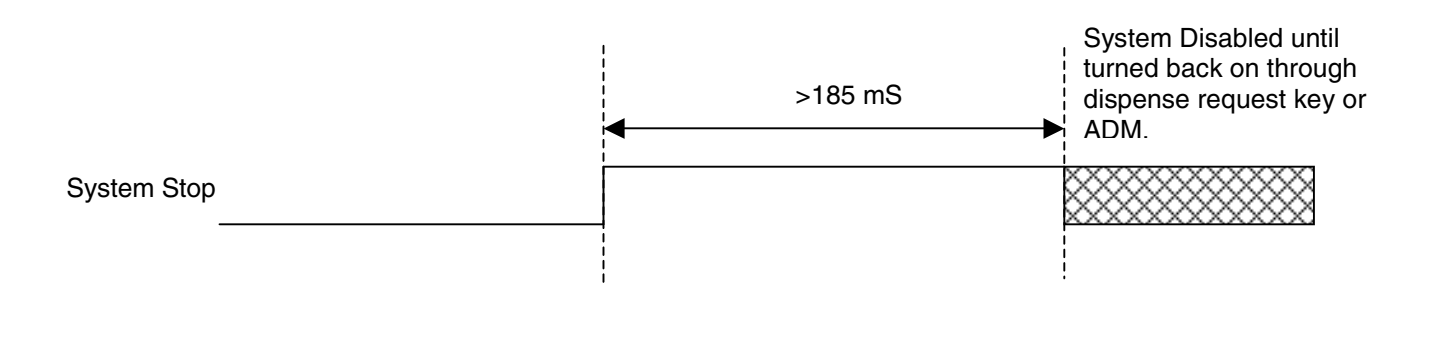

#### FIG. 9: Activate System Stop Button Timing Diagram

## **System Requests**

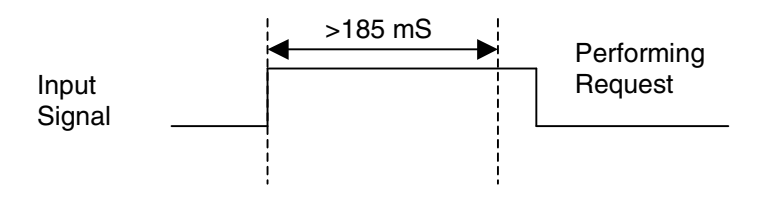

#### FIG. 10: System Requests Timing Diagram

The following are system requests:

- Enabling the ADM
- Acknowledging Errors

Parking the pump

### Select an Operating Mode or Shot Number

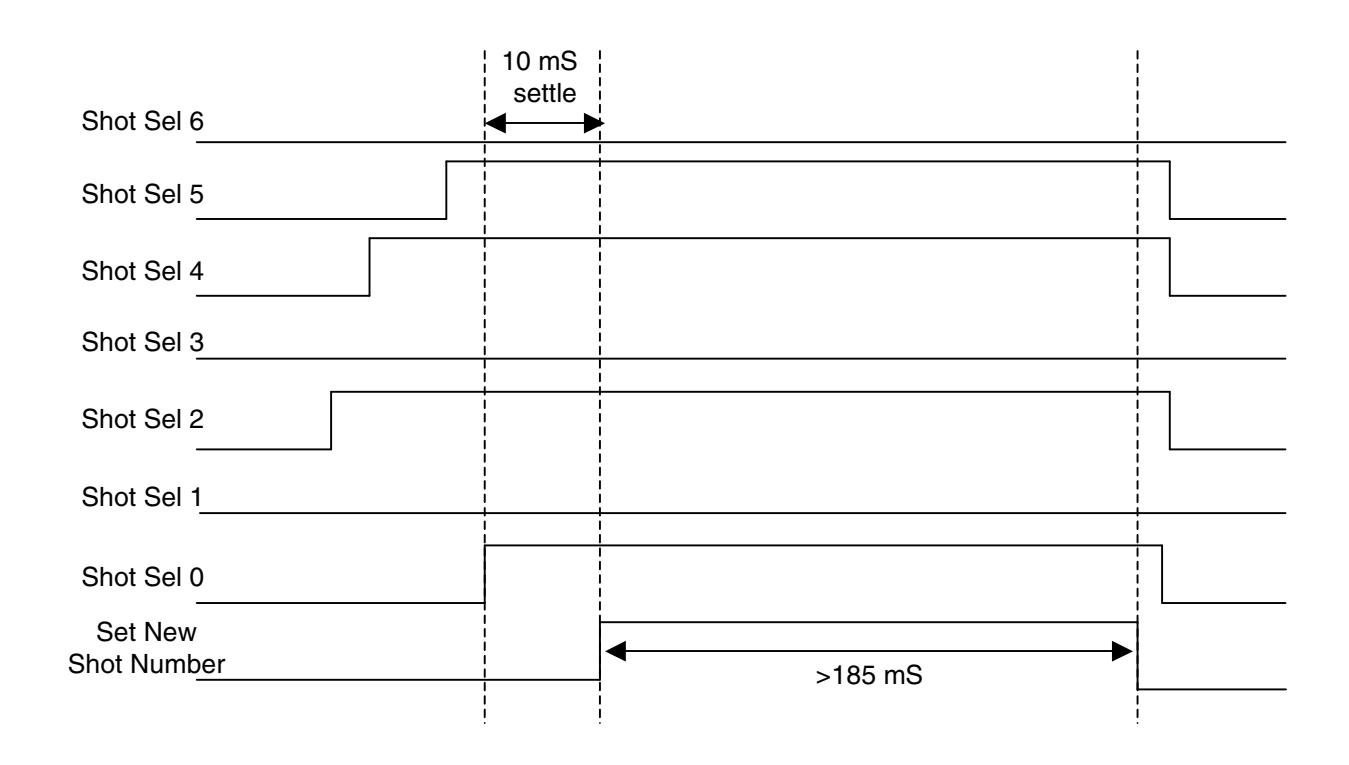

#### FIG. 11: Select a Shot Number Timing Diagram

The individual lines can change independently in any order.

### **Change Setpoint**

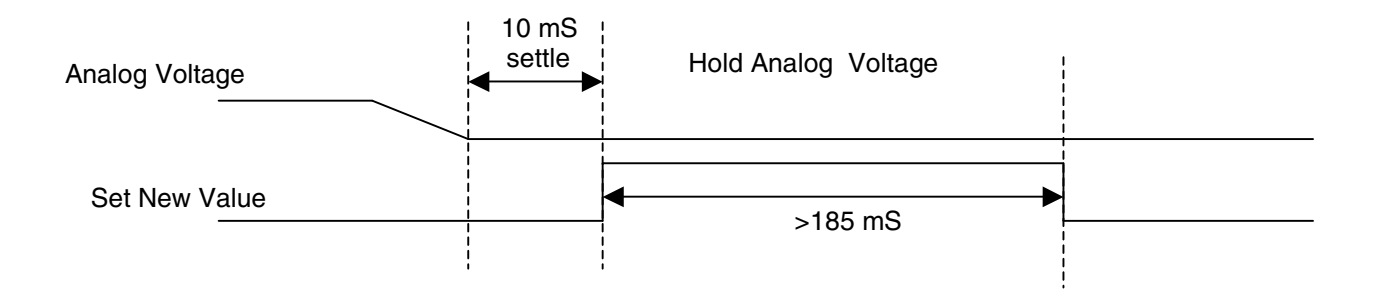

#### FIG. 12: Change Setpoint Timing Diagram

This procedure applies to the following functions:

- Changing the dispense pressure setpoint
- Changing the material temperature setpoint

### Toggle On/Off

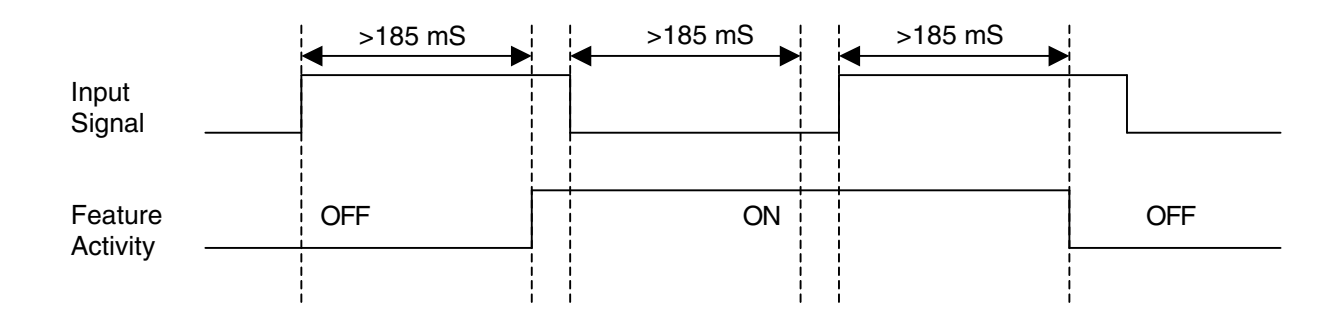

#### FIG. 13: Toggle On/Off Timing Diagram

This diagram applies to the following functions:

- Open/Close the Dispense Valve
- Lock/Unlock the Dispense Valve
- Activate/Deactivate the Hydraulic Power Pack

## **Operator Mode Dispense**

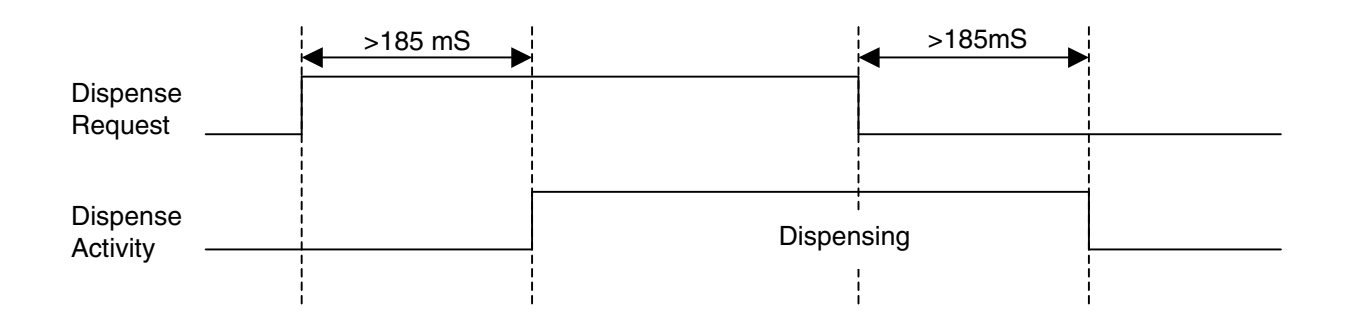

FIG. 14: Operator Mode Dispense Timing Diagram

## Maintenance

## Install Upgrade Token

**Note:** The DGM connection to the system is temporarily disabled during the installation of the upgrade token.

To install software upgrades:

 Use correct software token stated in the table. See Graco Control Architecture<sup>™</sup> Module Programming manual for instructions.

NOTE: Upgrade all modules in the system to the software version on the token, even if you are replacing only one or two modules. Different software versions may not be compatible.

All data in the module (System Settings, USB Logs, Recipes, Maintenance Counters) may be reset to factory default settings. Download all settings and user preferences to a USB before the upgrade, for ease of restoring them following the upgrade.

See manuals for locations of specific GCA components.

The software version history for each system can be viewed in the technical support section at www.graco.com.

| Token  | Application                             |  |  |  |
|--------|-----------------------------------------|--|--|--|
| 16H821 | HFR:                                    |  |  |  |
|        | - Advanced Display Module               |  |  |  |
|        | Motor Control Module                    |  |  |  |
|        | - High Power Temperature Control Module |  |  |  |
|        | - Fluid Control Module (AC Power Pack)  |  |  |  |
|        | - Discrete Gateway Module               |  |  |  |
|        | - Communication Gateway Module          |  |  |  |

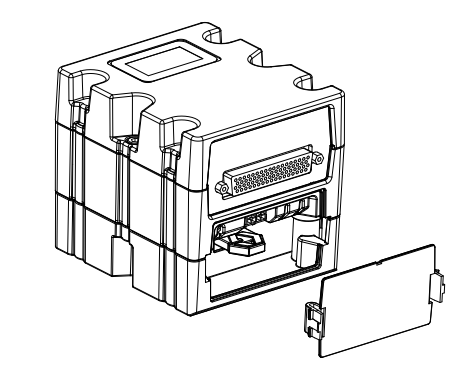

Fig. 15

## **Check Cable Connections**

Ensure all cables are securely connected to DGM connectors.

# Troubleshooting

## **Diagnostic Information**

| Module Status LED Signal | Diagnosis                                                |
|--------------------------|----------------------------------------------------------|
| Green on                 | System is powered up                                     |
| Yellow                   | Internal communication in progress                       |
| Red solid                | DGM hardware failure, replace DGM                        |
| Red flashing fast        | Uploading software                                       |
| Red flashing slow        | Token error, remove token then re-install software token |

### Fault Code Bit Pattern Table

This is an 8-bit pattern indicating the current error number in the system. The bit pattern is accompanied by the Error Present bit.

If the PLC displays error messages, the PLC programmer should translate the bit pattern to the corresponding descriptive string. See the following table to translate the fault code bit pattern to a descriptive string. The Error Number column is used for reference to aid the PLC programmer in translating from fault code bit pattern to error string.

The table below displays the possible error number outputs from the DGM module and the corresponding error conditions displayed on the ADM. The table does not contain any errors pertaining to possible Chiller heat zones. If the corresponding system contains one or two of these types of conditioning zones, the error generated will be visible on the ADM screen only and can be acknowledged from the ADM screen or the DGM.

**NOTE:** This manual is available at Graco.com. To prevent having to manually re-type these error codes and strings into your PLC program, go to Graco.com and retrieve the electronic version of this manual then copy the following table from the PDF.

| Fault Code<br>Bit Pattern<br>(Bit 7> Bit 0) | Error String                | Error<br>Number | Error<br>Type | Error<br>Code<br>on the<br>ADM |
|---------------------------------------------|-----------------------------|-----------------|---------------|--------------------------------|
| 0                                           | No Active Errors            | 0               |               |                                |
| 1                                           | Blue Motor Temp. Shutdown   | 1               | А             | T4N1                           |
| 10                                          | Blue Motor Temp. Cutback    | 2               | V             | T3N1                           |
| 11                                          | Blue MCM Oil Temp. Shutdown | 3               | А             | T4H1                           |
| 100                                         | Blue MCM Low Oil Level      | 4               | А             | MBH1                           |
| 101                                         | Blue Motor Over Current     | 5               | А             | A4H1                           |

| Fault Code<br>Bit Pattern<br>(Bit 7> Bit 0) | Error String                  | Error<br>Number | Error<br>Type | Code<br>on the<br>ADM |
|---------------------------------------------|-------------------------------|-----------------|---------------|-----------------------|
| 110                                         | Blue Motor Over Current       | 6               | Α             | A4N1                  |
| 111                                         | Blue Motor Over Current       | 7               | Α             | A4M1                  |
| 1000                                        | Blue Motor Over Current       | 8               | А             | A9C1                  |
| 1001                                        | Blue MCM High Temp.           | 9               | A             | T4C1                  |
| 1010                                        | Blue MCM Overvoltage          | 10              | A             | V4H0                  |
| 1011                                        | Blue MCM Undervoltage         | 11              | Α             | V1H1                  |
| 1100                                        | Blue Motor Encoder Fault      | 12              | A             | WBH1                  |
| 1101                                        | Blue Motor Controller Fault   | 13              | D             | WMH1                  |
| 1110                                        | Blue Motor Low Performance    | 14              | V             | MBN1                  |
| 1111                                        | Blue Motor High Speed         | 15              | A             | WKH1                  |
| 10000                                       | Blue Pump Failed to Move      | 16              | D             | N4A1                  |
| 10001                                       | Invalid Setpoint Request      | 17              | D             | WSC0                  |
| 10010                                       | Small Shot Request            | 18              | D             | B9C0                  |
| 10011                                       | Pressure Imbalance            | 19              | A             | P4D0                  |
| 10100                                       | Pumps Not Defined             | 20              | A             | DSC0                  |
| 10101                                       | Invalid Learn Mode Data Blue  | 21              | D             | D5A1                  |
| 10110                                       | Blue Position Sensor Fault    | 22              | A             | D6A1                  |
| 10111                                       | Red Pressure Sensor Fault     | 23              | A             | P6A1                  |
| 11000                                       | Blue Pressure Sensor Fault    | 24              | A             | P6B2                  |
| 11001                                       | Blue Setpoint Not Reached     | 25              | D             | D1A1                  |
| 11010                                       | Blue Setpoint Exceeded        | 26              | D             | D4A1                  |
| 11011                                       | Red Pressure Shutdown         | 27              | Α             | P4A1                  |
| 11100                                       | Blue Pressure Shutdown        | 28              | Α             | P4B2                  |
| 11101                                       | Red Pump Not Parked           | 29              | D             | DFB2                  |
| 11110                                       | Blue Pump Failed to Stall     | 30              | D             | F7D1                  |
| 11111                                       | Invalid Gel Timer Definition  | 31              | D             | WSD0                  |
| 100000                                      | Red Pump Cavitation           | 32              | D             | DDA1                  |
| 100001                                      | Blue Pump Cavitation          | 33              | D             | DDB2                  |
| 100010                                      | M1 Material Extend Fault      | 34              | D             | WDF1                  |
| 100011                                      | M1 Material Extend Fault      | 35              | Α             | WDF1                  |
| 100100                                      | Red Blanket Temp. Cutoff      | 36              | A             | T9A6                  |
| 100101                                      | Blue Blanket Temp. Cutoff     | 37              | Α             | T9B5                  |
| 100110                                      | Red Inline Temp. Cutoff Temp. | 38              | Α             | T9A3                  |
| 100111                                      | Blue Inline Temp. Cutoff      | 39              | Α             | T9B1                  |
| 101000                                      | No Red Blanket Current        | 40              | Α             | A8A6                  |
| 101001                                      | No Blue Blanket Current       | 41              | А             | A8B5                  |
| 101010                                      | No Red Inline Current         | 42              | A             | A8A3                  |

| Fault Code<br>Bit Pattern<br>(Bit 7> Bit 0) | Error String                  | Error<br>Number | Error<br>Type | Error<br>Code<br>on the<br>ADM |
|---------------------------------------------|-------------------------------|-----------------|---------------|--------------------------------|
| 101011                                      | No Blue Inline Current        | 43              | Α             | A8B1                           |
| 101100                                      | No Red Hose Current           | 44              | A             | A8A2                           |
| 101101                                      | No Blue Hose Current          | 45              | А             | A8B4                           |
| 101110                                      | Red Blanket Overcurrent       | 46              | А             | A4A6                           |
| 101111                                      | Blue Blanket Overcurrent      | 47              | A             | A4B5                           |
| 110000                                      | Red Inline Overcurrent        | 48              | А             | A4A3                           |
| 110001                                      | Blue Inline Overcurrent       | 49              | Α             | A4B1                           |
| 110010                                      | Red Hose Overcurrent          | 50              | Α             | A4A2                           |
| 110011                                      | Blue Hose Overcurrent         | 51              | А             | A4B4                           |
| 110100                                      | Red Blanket Control Fault     | 52              | Α             | A7A6                           |
| 110101                                      | Blue Blanket Control Fault    | 53              | А             | A7B5                           |
| 110110                                      | Red Inline Control Fault      | 54              | Α             | A7A3                           |
| 110111                                      | Blue Inline Control Fault     | 55              | А             | A7B1                           |
| 111000                                      | Red Hose Control Fault        | 56              | A             | A7A2                           |
| 111001                                      | Blue Hose Control Fault       | 57              | А             | A7B4                           |
| 111010                                      | Red Blanket Overvoltage       | 58              | А             | V4A6                           |
| 111011                                      | Blue Blanket Overvoltage      | 59              | Α             | V4B5                           |
| 111100                                      | Red Inline Overvoltage        | 60              | А             | V4A3                           |
| 111101                                      | Blue Inline Overvoltage       | 61              | Α             | V4B1                           |
| 111110                                      | Red Hose Overvoltage          | 62              | Α             | V4A2                           |
| 111111                                      | Blue Hose Overvoltage         | 63              | Α             | V4B4                           |
| 1000000                                     | Red Blanket Undervoltage      | 64              | Α             | V4A6                           |
| 1000001                                     | Blue Blanket Undervoltage     | 65              | A             | V4B5                           |
| 1000010                                     | Red Inline Undervoltage Volt  | 66              | A             | V4A3                           |
| 1000011                                     | Blue Inline Undervoltage Volt | 67              | A             | V4B1                           |
| 1000100                                     | Bed Hose Undervoltage         | 68              | A             | V4A2                           |
| 1000101                                     | Blue Hose Undervoltage        | 69              | A             | V4B4                           |
| 1000110                                     | Bed Blanket Ctrl Shutdown     | 70              | A             | T9C6                           |
| 1000111                                     | Blue Blanket Ctrl Shutdown    | 71              | A             | T9C5                           |
| 1001000                                     | Bed Inline Ctrl Shutdown      | 72              | A             | T9C3                           |
| 1001000                                     | Blue Inline Ctrl Shutdown     | 72              | A             | T9C1                           |
| 1001010                                     | Bed Hose Ctrl Shutdown        | 74              | Δ             | T9C2                           |
| 1001010                                     | Blue Hose Ctrl Shutdown       | 75              | Δ             | T9C4                           |
| 1001011                                     | Bed Tank Con, Cutback         | 76              | V             | WMC6                           |
| 1001100                                     | Ruo Tank Con, Cutback         | 70              | V             | WMC5                           |
| 1001101                                     | Bide Talik Con. Cutback       | 79              | V             | WMC3                           |
| 1001110                                     | Rue Inline Con. Cutback       | 70              | V             |                                |
| 1001111                                     | Blue Inline Con. Cutback      | 79              | V             | WINCT                          |
| 1010000                                     | Red Hose Con. Cutback         | 80              | V             | WIVIC2                         |
| 1010001                                     | Blue Hose Con. Culback        | 01              | V             |                                |
| 1010010                                     | Red Tank High Fluid Temp.     | 82              | A             | 14A6                           |
| 1010011                                     | Blue Tank High Fluid Temp.    | 83              | A             | 14B5                           |
| 1010100                                     | Red Inline High Fluid Temp.   | 84              | A             | 14A3                           |
| 1010101                                     | Blue Inline High Fluid Temp.  | 85              | A             | T4B1                           |
| 1010110                                     | Red Hose High Fluid Temp.     | 86              | A             | T4A2                           |
| 1010111                                     | Blue Hose High Fluid Temp.    | 87              | A             | T4B4                           |
| 1011000                                     | Red Blanket High Temp.        | 88              | A             | WMA6                           |
| 1011001                                     | Blue Blanket High Temp.       | 89              | A             | WMB5                           |
| 1011010                                     | Red Tank Low Fluid Temp.      | 90              | D             | T1A6                           |
| 1011011                                     | Blue Tank Low Fluid Temp.     | 91              | D             | T1B5                           |
| 1011100                                     | Red Inline Low Fluid Temp     | 92              | D             | T1A3                           |
| 1011101                                     | Blue Inline Low Fluid Temp    | 93              | D             | T1B1                           |
| 1011110                                     | Red Hose Low Fluid Temp.      | 94              | D             | T1A2                           |
| 1011111                                     | Blue Hose Low Fluid Temp.     | 95              | D             | T1B4                           |
| 1100000                                     | Red Tank High Fluid Temp.     | 96              | D             | T3AE                           |
| 1100001                                     | Blue Tank High Fluid Temp.    | 97              | D             | T3BD                           |
| 1100010                                     | Red Hose High Fluid Temp.     | 98              | D             | T3AA                           |
| 1100011                                     | Blue Hose High Fluid Temp.    | 99              | D             | T3BC                           |

| Fault Code<br>Bit Pattern<br>(Bit 7> Bit 0) | Error String                       | Error<br>Number | Error<br>Type | Error<br>Code<br>on the<br>ADM |
|---------------------------------------------|------------------------------------|-----------------|---------------|--------------------------------|
| 1100100                                     | Red Tank Low Fluid Temp.           | 100             | D             | T2AE                           |
| 1100101                                     | Blue Tank Low Fluid Temp.          | 101             | D             | T2BD                           |
| 1100110                                     | Red Hose Low Fluid Temp.           | 102             | D             | T2AA                           |
| 1100111                                     | Blue Hose Low Fluid Temp.          | 103             | D             | T2BC                           |
| 1101000                                     | Dispensing Disabled: High<br>Temp. | 104             | V             | T30X                           |
| 1101001                                     | Dispensing Disabled: Low<br>Temp.  | 105             | V             | T20X                           |
| 1101010                                     | No Heat Red Tank                   | 106             | D             | T8A6                           |
| 1101011                                     | No Heat Blue Tank                  | 107             | D             | T8B5                           |
| 1101100                                     | No Heat Red Inline                 | 108             | D             | T8A3                           |
| 1101101                                     | No Heat Blue Inline                | 109             | D             | T8B1                           |
| 1101110                                     | No Heat Red Hose                   | 110             | D             | T8A2                           |
| 1101111                                     | No Heat Blue Hose                  | 111             | D             | T8B4                           |
| 1110000                                     | Red Tank RTD Fault                 | 112             | А             | T6A6                           |
| 1110001                                     | Blue Tank RTD Fault                | 113             | А             | T6B5                           |
| 1110010                                     | Red Inline RTD Fault               | 114             | A             | T6A3                           |
| 1110011                                     | Blue Inline RTD Fault              | 115             | А             | T6B1                           |
| 1110100                                     | Red Hose FTS Fault                 | 116             | А             | T6A2                           |
| 1110101                                     | Blue Hose FTS Fault                | 117             | А             | T6B4                           |
| 1110110                                     | Red Blanket RTD Fault              | 118             | А             | T6C6                           |
| 1110111                                     | Blue Blanket RTD Fault             | 119             | А             | T6C5                           |
| 1111000                                     | Red Tank Con. Fault                | 120             | A             | WM06                           |
| 1111001                                     | Blue Tank Con. Fault               | 121             | Α             | WM05                           |
| 1111010                                     | Red Inline Con. Fault              | 122             | А             | WM03                           |
| 1111011                                     | Blue Inline Con. Fault             | 123             | А             | WM01                           |
| 1111100                                     | Red Hose Con. Fault                | 124             | А             | WM02                           |
| 1111101                                     | Blue Hose Con. Fault               | 125             | А             | WM04                           |
| 1111110                                     | Red Tank Con. Fault                | 126             | A             | WMC6                           |
| 1111111                                     | Blue Tank Con. Fault               | 127             | A             | WMC5                           |
| 1000000                                     | Red Inline Con. Fault              | 128             | Α             | WMC3                           |
| 10000001                                    | Blue Inline Con. Fault             | 129             | A             | WMC1                           |
| 10000010                                    | Red Hose Con. Fault                | 130             | A             | WMC2                           |
| 10000011                                    | Blue Hose Con. Fault               | 131             | A             | WMC4                           |
| 10000100                                    | High Accumulator Pressure          | 132             | A             | P4H3                           |
| 10000101                                    | Low Accumulator Pressure           | 133             | A             | P1H3                           |
| 10000110                                    | High Mix Head Oil Temp.            | 134             | Α             | T4H3                           |
| 10000111                                    | Low Mix Head Oil Level             | 135             | A             | MBH3                           |
| 10001000                                    | Soft Stop Asserted                 | 136             | A             | DEH3                           |
| 10001001                                    | Mix Head Motor Overload            | 137             | A             | A4H3                           |
| 10001010                                    | M1 Material Extend Fault           | 138             | A             | WDF3                           |
| 10001011                                    | M1 Cleanout Extend Fault           | 139             | A             | WDD3                           |
| 10001100                                    | M2 Material Extend Fault           | 140             | A             | WDF4                           |
| 10001101                                    | M2 Cleanout Retract Fault          | 141             | A             | WDD4                           |
| 10001110                                    | Red Low Material Level             | 142             | D             | L111                           |
| 10001111                                    | Blue Low Material Level            | 143             | D             | L122                           |
| 10010000                                    | Red High Material Level            | 144             | D             | L311                           |
| 10010001                                    | Blue High Material Level           | 145             | D             | L322                           |
| 10010010                                    | Red Auto Refill Timeout            | 146             | D             | L6A1                           |
| 10010011                                    | Blue Auto Refill Timeout           | 147             | D             | L6B2                           |
| 10010100                                    | Red Fill Sensor Fault              | 148             | D             | L8A1                           |
| 10010101                                    | Blue Fill Sensor Fault             | 149             | D             | L8B2                           |
| 10010110                                    | USB: Logs Full                     | 150             | V             | MMUX                           |
| 10010111                                    | High Ratio                         | 151             | A             | R4D0                           |
| 10011000                                    | High Ratio                         | 152             | D             | R3D0                           |
| 10011001                                    | Low Ratio                          | 153             | A             | R1D0                           |
| 10011010                                    | Low Ratio                          | 154             | D             | R2D0                           |

| Fault Code<br>Bit Pattern<br>(Bit 7> Bit 0) | Error String                          | Error<br>Number | Error<br>Type | Error<br>Code<br>on the<br>ADM |
|---------------------------------------------|---------------------------------------|-----------------|---------------|--------------------------------|
| 10011011                                    | Comm. Error Blue MCM                  | 155             | А             | CAC2                           |
| 10011100                                    | Comm. Error Red Tank                  | 156             | А             | CAC3                           |
| 10011101                                    | Comm. Error Blue Tank                 | 157             | А             | CAC4                           |
| 10011110                                    | Comm. Error Mix Head                  | 158             | А             | CAC5                           |
| 10011111                                    | Comm. Error Ratio Monitor             | 159             | А             | CAC7                           |
| 10100000                                    | Comm. Error Red Blanket               | 160             | Α             | CAA6                           |
| 10100001                                    | Comm. Error Blue Blanket              | 161             | Α             | CAB5                           |
| 10100010                                    | Comm. Error Red Inline                | 162             | Α             | CAA3                           |
| 10100011                                    | Comm. Error Blue Inline               | 163             | Α             | CAB1                           |
| 10100100                                    | Comm. Error Red Hose                  | 164             | Α             | CAA2                           |
| 10100101                                    | Comm. Error Blue Hose                 | 165             | Α             | CAB4                           |
| 10100110                                    | Comm. Error Field Bus                 | 166             | Α             | CACN                           |
| 10100111                                    | Field Bus Heartbeat Failure           | 167             | Α             | CUCN                           |
| 10101000                                    | Comm. Error Discrete I/O              | 168             | Α             | CACP                           |
| 10101001                                    | USB Update Failed                     | 169             | Α             | W0U0                           |
| 10101010                                    | Check Flowmeter Blue                  | 170             | D             | DR6B                           |
| 10101011                                    | Check Flowmeter Red                   | 171             | D             | DR6A                           |
| 10101100                                    | Tank Stand Software Error             | 172             | Α             | CVR0                           |
| 10101101                                    | Red Tank Leak Detected                | 173             | Α             | L9AX                           |
| 10101110                                    | Blue Tank Leak Detected               | 174             | Α             | L9BX                           |
| 10101111                                    | Prepoly Refresh Time Expired          | 175             | Α             | L9A0                           |
| 10110000                                    | High Recirculation Pressure           | 176             | D             | P3RX                           |
| 10110001                                    | Heater(s) are OFF                     | 177             | V             | T8CX                           |
| 10110010                                    | Comm. Error Sm. Dispense              | 178             | Α             | CAC9                           |
| 10110011                                    | Questionable Shot Recipe<br>Detected  | 179             | V             | WMCX                           |
| 10110100                                    | Mixer Motor Fault                     | 180             | D             | WBD1                           |
| 10110101                                    | Comm. Error Mixer                     | 181             | Α             | CAD1                           |
| 10110110                                    | Accumulator Charges Too<br>Frequently | 182             | V             | P9H1                           |
| 10110111                                    | Power pack pressure Sensor<br>Fault   | 183             | А             | P6H1                           |
| 10111000                                    | Dispense Valve Open Problem           | 184             | D             | WDF3                           |

## **Parts**

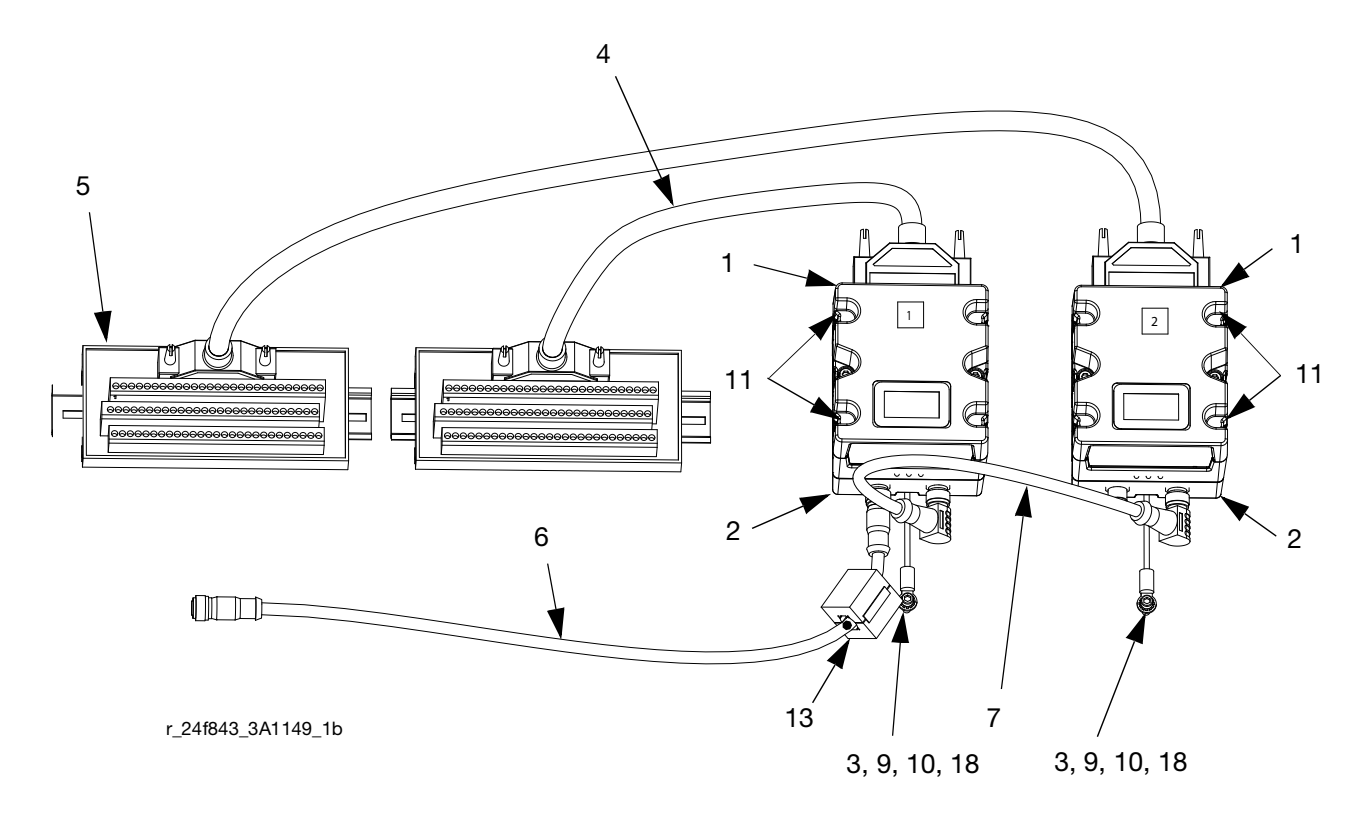

|     |        |                                    | Quantity   |          |          |
|-----|--------|------------------------------------|------------|----------|----------|
|     |        |                                    | 24F843,    | 24F844,  |          |
|     |        |                                    | Single DGM | Dual DGM | 24G830,  |
| Ref | Part   | Description                        | Kit        | Kit      | DGM only |
| 1   | 24B681 | MODULE, GCA, cube, DGM             | 1          | 2        | 1        |
| 2   | 289697 | MODULE, cube, GCA, base            | 1          | 2        | 1        |
| 3   | 24C476 | HARNESS, wire, ground, term, 4 in. | 1          | 2        | 1        |
| 4   | 124638 | CABLE, 78 pin, 2.5 ft, D-sub, male | 1          | 2        |          |
|     |        | to temale                          |            |          |          |
| 5   | 123783 | BOARD, DGM, 78 pin break out       | 1          | 2        |          |
| 6   | 121003 | CABLE, CAN, female / female 3.0m   | 1          | 1        |          |
| 7   | 123762 | CABLE, CAN, 90 x 90, female /      |            | 1        |          |
|     |        | female, 0.5m                       |            |          |          |
| 9   | 114993 | SCREW, mach, pan wash head         | 1          | 2        | 1        |
| 10  | 102063 | WASHER, lock, ext                  | 1          | 2        | 1        |
| 11  | 113003 | SCREW, socket head cap,            | 5          | 10       | 5        |
|     |        | #10-32 x 0.62, stainless steel     |            |          |          |
| 12  | 277674 | ENCLOSURE, cube door               | 1          | 2        | 1        |
| 13† | 121901 | SUPPRESSOR, box snap, ferrite      | 1          | 1        |          |
| 17* | 16H821 | TOKEN, upgrade, software           | *          | *        | *        |
| 18  | 100020 | WASHER, lock                       | 1          | 2        | 1        |

\* These kits ship with software loaded. Upgrade token 16H821 is listed for reference only.

*†* The DGM must have a ferrite suppressor attached to the DGM end of the long CAN cable.

## **Accessories**

| Part    | Description                                        |
|---------|----------------------------------------------------|
| 124415  | CAN Cable Extension, 9.8 ft (3.0 m)                |
| 24E898  | CAN Cable Extension, 27.9 ft (8.5 m)               |
| 24E897  | CAN Cable Extension, 52.5 ft (16.0 m)              |
| 24K461* | CAN Splitter, 1 male to 2 female                   |
| 123792  | 78 pin d-sub cable; 50 ft (15.2 m), male to female |
| LC0032  | Cable, assembly (MCM to start dispense signal)     |
|         |                                                    |

Conditions Requiring a Splitter:
ADM on the system is not part #289701

• There are no tank stands or heat zones installed.

## **Technical Data**

| Power Requirements | 9-30 VDC NEC Class 2                   |
|--------------------|----------------------------------------|
| Weight             | 14 oz. (0.4 kg)                        |
| Dimensions         | 4.3 x 3.8 x 3.8 in. (109 x 97 x 97 mm) |

| <br> |
|------|
| <br> |
| <br> |
|      |
|      |

## **Graco Standard Warranty**

Graco warrants all equipment referenced in this document which is manufactured by Graco and bearing its name to be free from defects in material and workmanship on the date of sale to the original purchaser for use. With the exception of any special, extended, or limited warranty published by Graco, Graco will, for a period of twelve months from the date of sale, repair or replace any part of the equipment determined by Graco to be defective. This warranty applies only when the equipment is installed, operated and maintained in accordance with Graco's written recommendations.

This warranty does not cover, and Graco shall not be liable for general wear and tear, or any malfunction, damage or wear caused by faulty installation, misapplication, abrasion, corrosion, inadequate or improper maintenance, negligence, accident, tampering, or substitution of non-Graco component parts. Nor shall Graco be liable for malfunction, damage or wear caused by the incompatibility of Graco equipment with structures, accessories, equipment or materials not supplied by Graco, or the improper design, manufacture, installation, operation or maintenance of structures, accessories, equipment or materials not supplied by Graco.

This warranty is conditioned upon the prepaid return of the equipment claimed to be defective to an authorized Graco distributor for verification of the claimed defect. If the claimed defect is verified, Graco will repair or replace free of charge any defective parts. The equipment will be returned to the original purchaser transportation prepaid. If inspection of the equipment does not disclose any defect in material or workmanship, repairs will be made at a reasonable charge, which charges may include the costs of parts, labor, and transportation.

## THIS WARRANTY IS EXCLUSIVE, AND IS IN LIEU OF ANY OTHER WARRANTIES, EXPRESS OR IMPLIED, INCLUDING BUT NOT LIMITED TO WARRANTY OF MERCHANTABILITY OR WARRANTY OF FITNESS FOR A PARTICULAR PURPOSE.

Graco's sole obligation and buyer's sole remedy for any breach of warranty shall be as set forth above. The buyer agrees that no other remedy (including, but not limited to, incidental or consequential damages for lost profits, lost sales, injury to person or property, or any other incidental or consequential loss) shall be available. Any action for breach of warranty must be brought within two (2) years of the date of sale.

GRACO MAKES NO WARRANTY, AND DISCLAIMS ALL IMPLIED WARRANTIES OF MERCHANTABILITY AND FITNESS FOR A PARTICULAR PURPOSE, IN CONNECTION WITH ACCESSORIES, EQUIPMENT, MATERIALS OR COMPONENTS SOLD BUT NOT MANUFACTURED BY GRACO. These items sold, but not manufactured by Graco (such as electric motors, switches, hose, etc.), are subject to the warranty, if any, of their manufacturer. Graco will provide purchaser with reasonable assistance in making any claim for breach of these warranties.

In no event will Graco be liable for indirect, incidental, special or consequential damages resulting from Graco supplying equipment hereunder, or the furnishing, performance, or use of any products or other goods sold hereto, whether due to a breach of contract, breach of warranty, the negligence of Graco, or otherwise.

#### FOR GRACO CANADA CUSTOMERS

The Parties acknowledge that they have required that the present document, as well as all documents, notices and legal proceedings entered into, given or instituted pursuant hereto or relating directly or indirectly hereto, be drawn up in English. Les parties reconnaissent avoir convenu que la rédaction du présente document sera en Anglais, ainsi que tous documents, avis et procédures judiciaires exécutés, donnés ou intentés, à la suite de ou en rapport, directement ou indirectement, avec les procédures concernées.

## **Graco Information**

### **Sealant and Adhesive Dispensing Equipment**

For the latest information about Graco products, visit www.graco.com.

For patent information, see www.graco.com/patents.

**TO PLACE AN ORDER,** contact your Graco distributor, go to www.graco.com, or call to identify the nearest distributor.

If calling from the USA: 1-800-746-1334

If calling from outside the USA: 0-1-330-966-3000

All written and visual data contained in this document reflects the latest product information available at the time of publication. Graco reserves the right to make changes at any time without notice.

Original instructions. This manual contains English. MM 3A1149

Graco Headquarters: Minneapolis International Offices: Belgium, China, Japan, Korea

GRACO INC. AND SUBSIDIARIES • P.O. BOX 1441 • MINNEAPOLIS MN 55440-1441 • USA

Copyright 2010, Graco Inc. All Graco manufacturing locations are registered to ISO 9001. www.graco.com

Revision K, December 2022